# **Configure Switched Port Analyzer on ACI**

# Contents

**Introduction Background Information SPAN Type in Cisco ACI** Limitations and Guidelines **Configuration** Access SPAN (ERSPAN) Sample Topology **Configuration Example** Access SPAN (Local) Sample Topology **Configuration Example** Access SPAN - With ACL Filters Tenant SPAN (ERSPAN) Sample Topology **Configuration Example** Fabric SPAN (ERSPAN) Sample Topology **Configuration Example GUI Verification** Select the ACI SPAN Type Access SPAN (ERSPAN) Case 1. Src "Leaf1 e1/11 e1/34 & Leaf2 e1/11" | Dst "192.168.254.1" Case 2. Src "Leaf1 e1/11 & Leaf2 e1/11" | Dst "192.168.254.1" Case 3. Src "Leaf1 e1/11 & Leaf2 e1/11 & EPG1 filter" | Dst "192.168.254.1" Case 4. Src "Leaf1-Leaf2 vPC" | Dst "192.168.254.1" Access SPAN (Local SPAN) Case 1. Src "Leaf1 e1/11 e1/34" | Dst "Leaf1 e1/33" Case 2. Src "Leaf1 e1/11 e1/34 & EPG1 filter | Dst " Leaf1 e1/33" Case 3. Src "Leaf1 e1/11 & Leaf2 e/11" | Dst "Leaf1 e1/33" (bad case) Case 4. Src "Leaf1 e1/11 & EPG3 filter" | Dst "Leaf1 e1/33" (bad case) Case 5 : Src "EPG1 filter" | Dst "Leaf1 e1/33" (bad case) Case 6. Src "Leaf1 - Leaf2 vPC" | Dst "Leaf1 e1/33" (bad case) Case 7. Src "Leaf1 e1/11 | Dst "Leaf1 e1/33 & e1/33 belongs to EPG" (works with fault) **Tenant SPAN (ERSPAN)** Case 1. Src "EPG1" | Dst "192.168.254.1" Fabric SPAN (ERSPAN) Case 1. Src "Leaf1 e1/49-50" | Dst "192.168.254.1" Case 2. Src "Leaf1 e1/49-50 & VRF filter" | Dst "192.168.254.1" Case 3. Src "Leaf1 e1/49-50 & BD filter" | Dst "192.168.254.1" What do you need on the SPAN destination device?

| For ERSPAN                                      |
|-------------------------------------------------|
| For Local SPAN                                  |
| How to Read ERSPAN Data                         |
| ERSPAN Version (type)                           |
| ERSPAN Type I (used by Broadcom Trident 2)      |
| ERSPAN Type II or III                           |
| ERSPAN Data Example                             |
| Tenant SPAN/Access SPAN (ERSPAN)                |
| Details of Captured Packet (ERSPAN Type I)      |
| Fabric SPAN (ERSPAN)                            |
| Details of the Captured Packet (ERSPAN Type II) |
| How to Decode ERSPAN Type I                     |
| How to Decode iVxLAN Header                     |

# Introduction

This document describes how to configure Switched Port Analyzer (SPAN) on Cisco Application Centric Infrastructure (ACI).

# **Background Information**

In general, there are three types of SPAN. Local SPAN, Remote SPAN (RSPAN) and Encapsulated Remote SPAN (ERSPAN). The differences between these SPANs are mainly the destination of copy packets. Cisco ACI supports Local SPAN and ERSPAN.

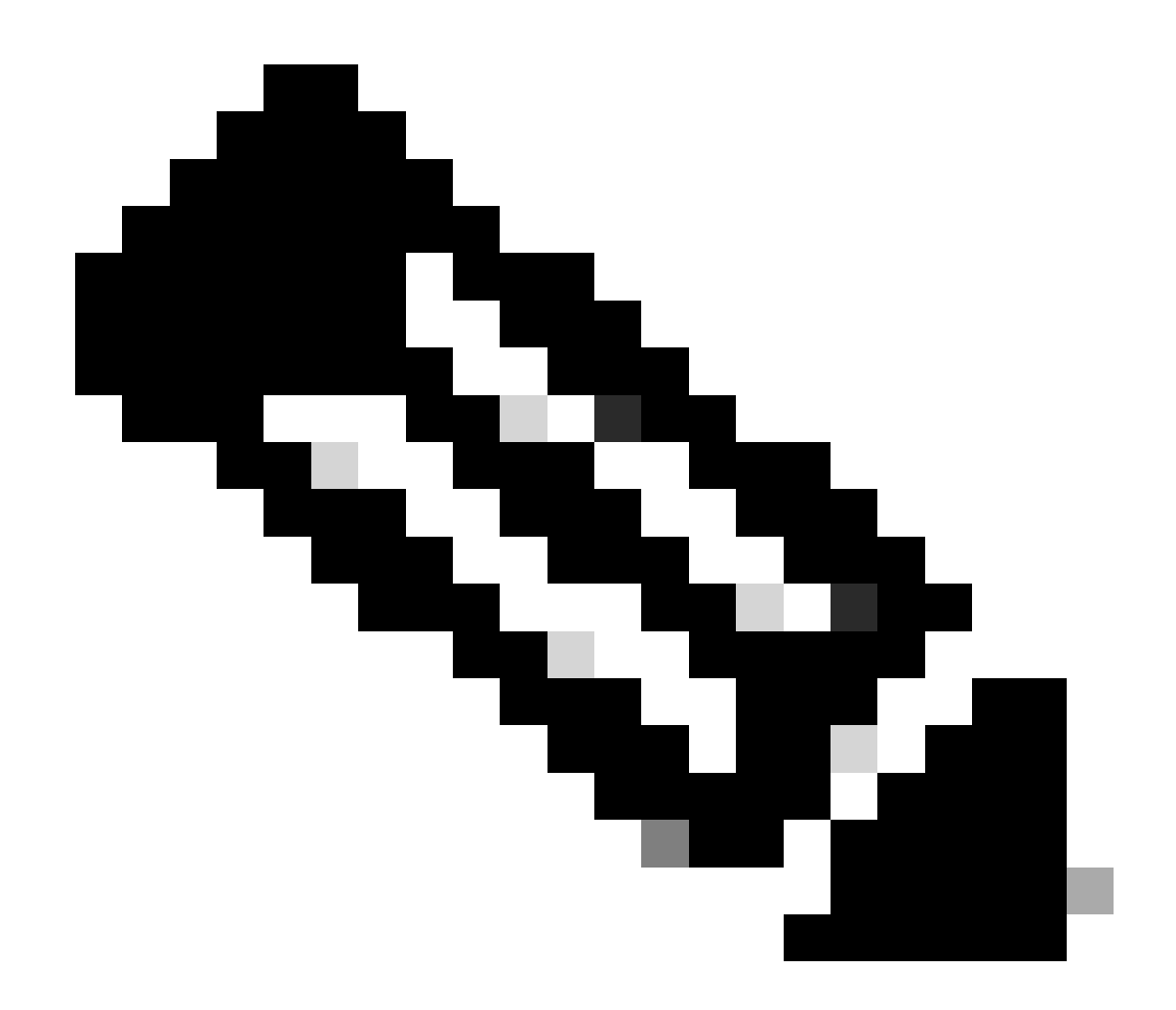

**Note**: This document assumes that readers are already familiar with SPAN in general such as Local SPAN and ERSPAN differences.

SPAN Type in Cisco ACI

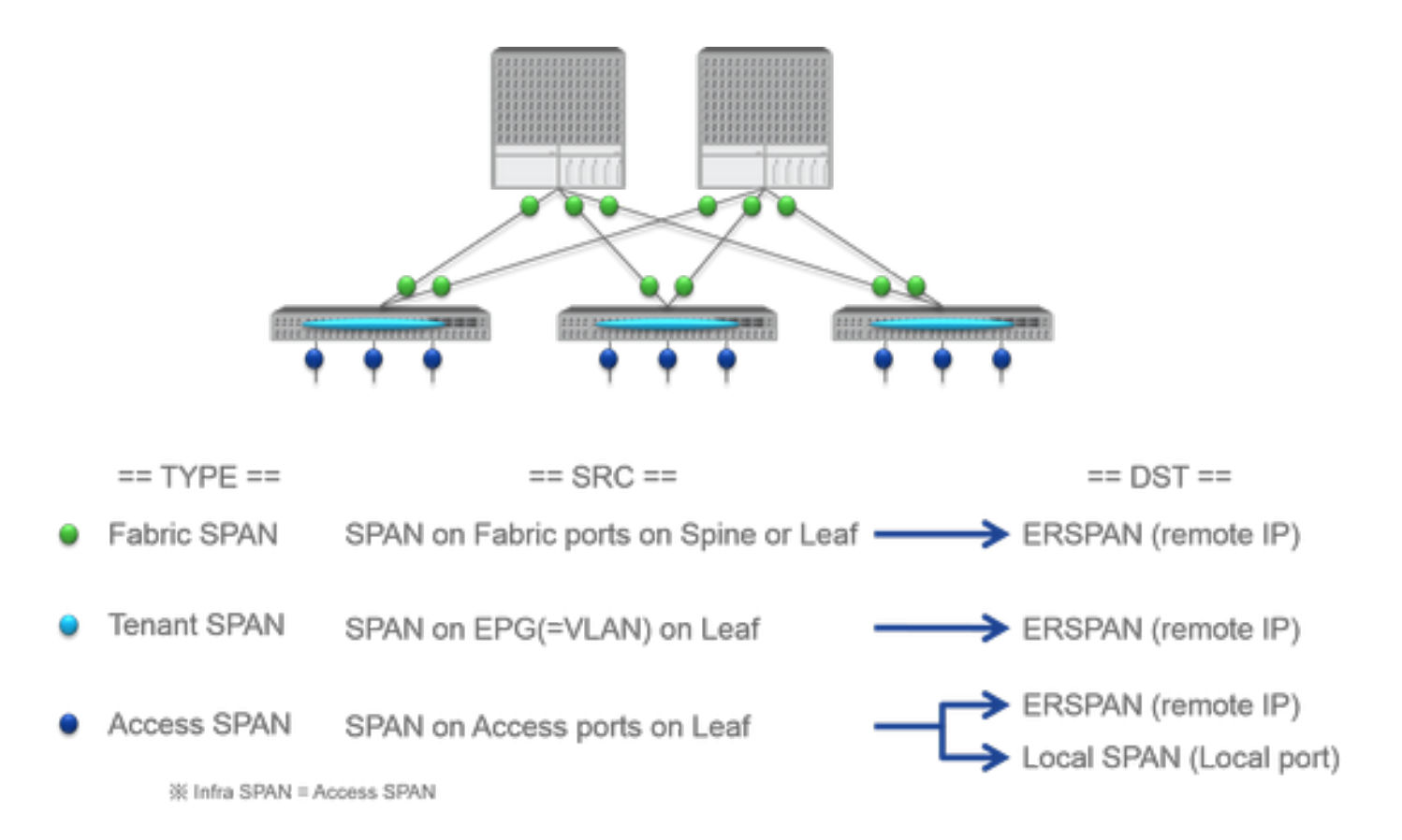

Cisco ACI has three types of SPAN; Fabric SPAN, Tenant SPAN and Access SPAN. The difference between each SPANs is the source of copy packets.

As mentioned previously,

- Fabric SPAN is to capture packets that come in and go out from interfaces between Leaf and Spine switches.
- Access SPAN is to capture packets that come in and go out from interfaces between Leaf switches and external devices.
- Tenant SPAN is to capture packets that come in and go out from EndPoint Group (EPG) on ACI Leaf switches.

This SPAN name corresponds to where to be configured on Cisco ACI GUI.

- Fabric SPAN is configured under Fabric > Fabric Policies
- Access SPAN is configured under Fabric > Access Policies
- Tenant SPAN is configured under Tenants > {each tenant}

As for the destination of each SPAN, only Access SPAN is capable of both Local SPAN and ERSPAN. The other two SPAN (Fabric and Tenant) are only capable of ERSPAN.

#### **Limitations and Guidelines**

Please review the Limitations & Guidelines from <u>Cisco APIC Troubleshooting Guide</u>. It is mentioned in Troubleshooting Tools and Methodology > Using SPAN.

# Configuration

This section introduces brief examples that relate to the configuration for each SPAN Type. There are specific sample cases on how to select the span type in the later section.

SPAN Configuration is also described in <u>Cisco APIC Troubleshooting Guide: Troubleshooting Tools and</u> <u>methodology > Using SPAN</u>.

The UI can appear different than the current versions but the config approach is the same.

#### Access SPAN (ERSPAN)

#### Sample Topology

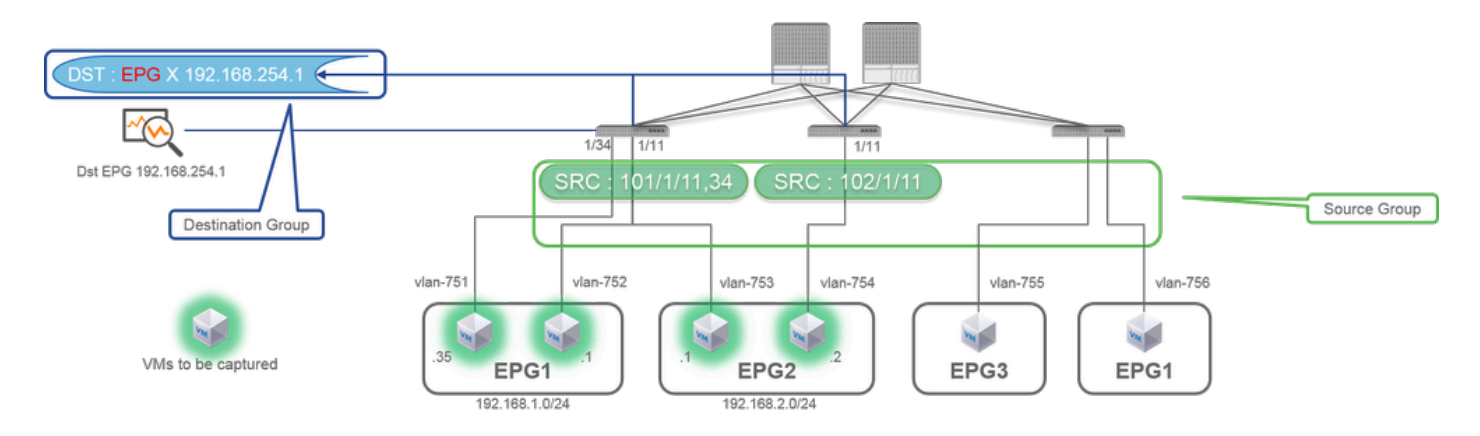

#### **Configuration Example**

|                         |                                                                      | SPAN Destination - DST i                                                    |
|-------------------------|----------------------------------------------------------------------|-----------------------------------------------------------------------------|
|                         |                                                                      | POLICY FAULTS HISTORY                                                       |
|                         |                                                                      | Actions -                                                                   |
|                         |                                                                      | PROPERTIES                                                                  |
|                         |                                                                      | Name: DST                                                                   |
|                         |                                                                      | Description: optional                                                       |
|                         |                                                                      |                                                                             |
|                         | _                                                                    | DESTINATION EPG                                                             |
|                         |                                                                      | Destination EPG: umi/tm-TK/ap-SPAN_APP/epg-SPAN<br>SPAN Version: Version 1  |
|                         |                                                                      | Destination IP: 192.168.254.1                                               |
| aduate                  | W L417 weicome                                                       | Source 39/Prefix: 192.160.254.0/24                                          |
| CISCO SYSTEM TENANT     | S FABRIC NETWORKING SERVICES ADMIN OPERATIONS P 1 admin V            | Flow ID: 1                                                                  |
| INVENTORY               | FABRIC POLICIES ACCESS POLICIES                                      | TTL: 64 O                                                                   |
| Policies 📓 🖸            | SPAN Source Group - SRC_GRP1 i                                       | MTU: 1518 0                                                                 |
| Quick Start             | and the Designation of Designation                                   | DSO: Unspecified                                                            |
| Switch Policies         |                                                                      | · · · · · · · · · · · · · · · · · · ·                                       |
| Interface Policies      |                                                                      | SPAN Version                                                                |
| Global Policies         | PROPERTIES                                                           | EPSDAN Type                                                                 |
| Troubleshoot Policies   | Name: SRC_GRP1 Description: online.                                  |                                                                             |
| SPAN                    |                                                                      | ERSPAN USLIF.                                                               |
| SRC_GRP1                | Admin State: (1) Disabled                                            | SPAN packet will be thrown to this IP. Need to be learned as EP in Dst EPG. |
| 11 SRC1                 | * Enabled                                                            | ERSPAN src IP :                                                             |
| SPAN Destination Groups | DESTINATION GROUPS                                                   | 192.168.254.254 : every Leaf use this                                       |
| 10 DST                  |                                                                      | 192.168.254.0/24 : each Leaf use it's own node id (ex. 192.168.254.101)     |
| DST_Leaf1               | A NUL NECTORIAN THE                                                  |                                                                             |
| The VSPAN               | DST_EPG Yellow Green                                                 |                                                                             |
| Cn-demand Diagnostics   |                                                                      | 000000000000000000000000000000000000000                                     |
| Proos                   |                                                                      | SPAN Source - SRCI I                                                        |
|                         |                                                                      | POLICY FAULTS HISTORY                                                       |
|                         | R C PAGE 1 OF1 D DT OBJECTS PER PAGE 15 V DISPLATING OBJECTS 1-1 OF1 |                                                                             |
|                         | SOURCES                                                              | PROPERTIES                                                                  |
|                         |                                                                      | Name: SRC1<br>Description: [coloral                                         |
|                         | NALE REFERENCES REFERENCES ENDER ENDER ENDER                         |                                                                             |
|                         | SRC1 Both Node-101/eth1/11, Node-101/eth1/14, Node-102/eth1/11       | Direction: Both                                                             |
|                         |                                                                      | Source EPG: solect an option                                                |
|                         |                                                                      | Source Paths:                                                               |
|                         |                                                                      | - SOURCE ACCESS PATH                                                        |
|                         | TROUBTER STATE                                                       | Node-101(eth1/11                                                            |
|                         | Gurrent Broken Tray 2015 10 201721 20 47 40                          | Node-181/eth3(34                                                            |
|                         |                                                                      | Node-102/eth/11                                                             |
|                         |                                                                      |                                                                             |
|                         |                                                                      |                                                                             |
|                         |                                                                      | V V                                                                         |
|                         |                                                                      | Direction :                                                                 |
|                         |                                                                      | Both / Incoming / Outgoing                                                  |
|                         |                                                                      | Source EBC :                                                                |
|                         |                                                                      | Source EPG .                                                                |
|                         |                                                                      | Option, when you need EPG(VLAN) filter.                                     |
|                         |                                                                      | Source Paths :                                                              |
|                         |                                                                      | Normal port, PC, vPC                                                        |
|                         |                                                                      |                                                                             |

#### Where:

 $Navigate \ to \ {\tt FABRIC} > {\tt ACCESS} \ {\tt POLICIES} > {\tt Troubleshoot} \ {\tt Policies} > {\tt SPAN}.$ 

- SPAN Source Groups
- SPAN Destination Groups

SPAN Source Group ties Destination and Sources.

How:

- 1. Create SPAN Source Group (SRC\_GRP1).
- 2. Create SPAN Source (SRC1) under SPAN Source Group (SRC\_GRP1).
- 3. Configure these parameters for SPAN Source (SRC1).
  - Direction Source EPG (option)
  - Source Paths (could be multiple interfaces)

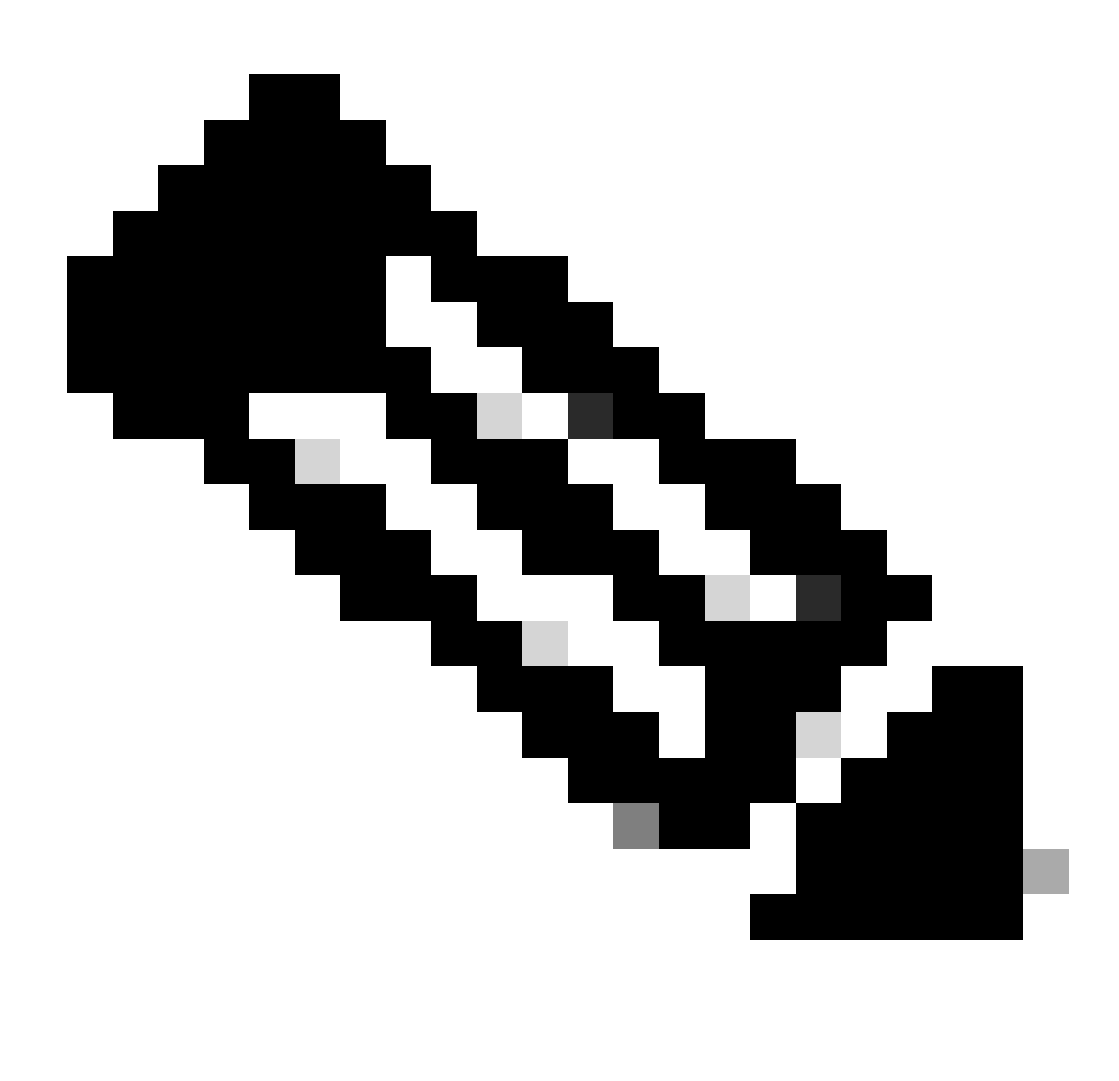

Note: Please refer to the picture for details of each parameter.

- 4. Create SPAN Destination Group (DST\_EPG).
- 5. Create SPAN Destination (DST).
- 6. Configure these parameters for SPAN Destination (DST)
  - Destination EPG
  - Destination IP

- Source IP/Prefix (This can be any IP. If the prefix is used, node-id of the source node is used for the undefined bits. For example, prefix: 1.0.0.0/8 on node-101 => src IP 1.0.0.101)

- Other parameters can be left as default

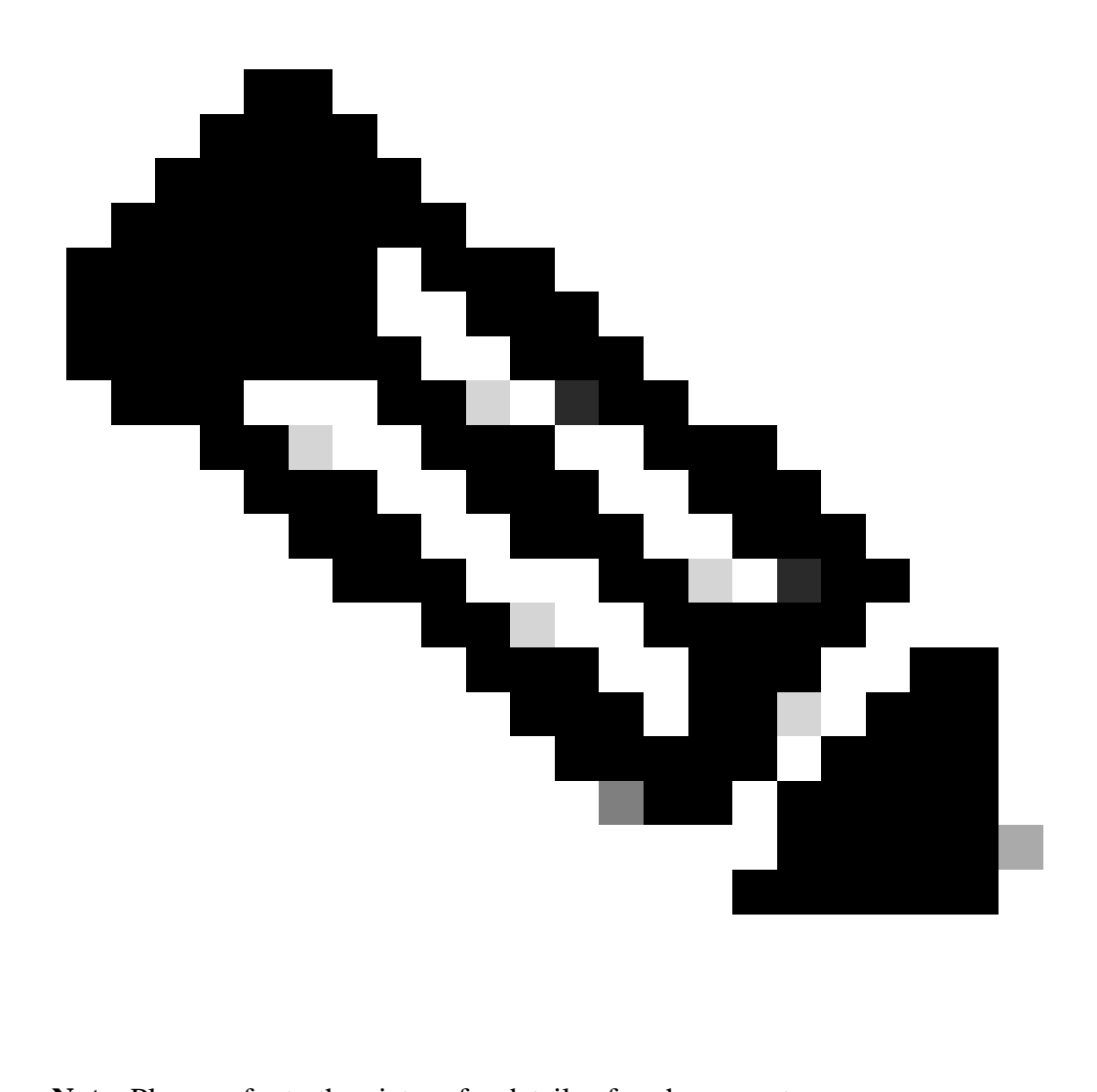

Note: Please refer to the picture for details of each parameter.

- 7. Ensure the SPAN Destination Group is tied to an appropriate SPAN Source Group.
- 8. Ensure Admin State is Enabled.

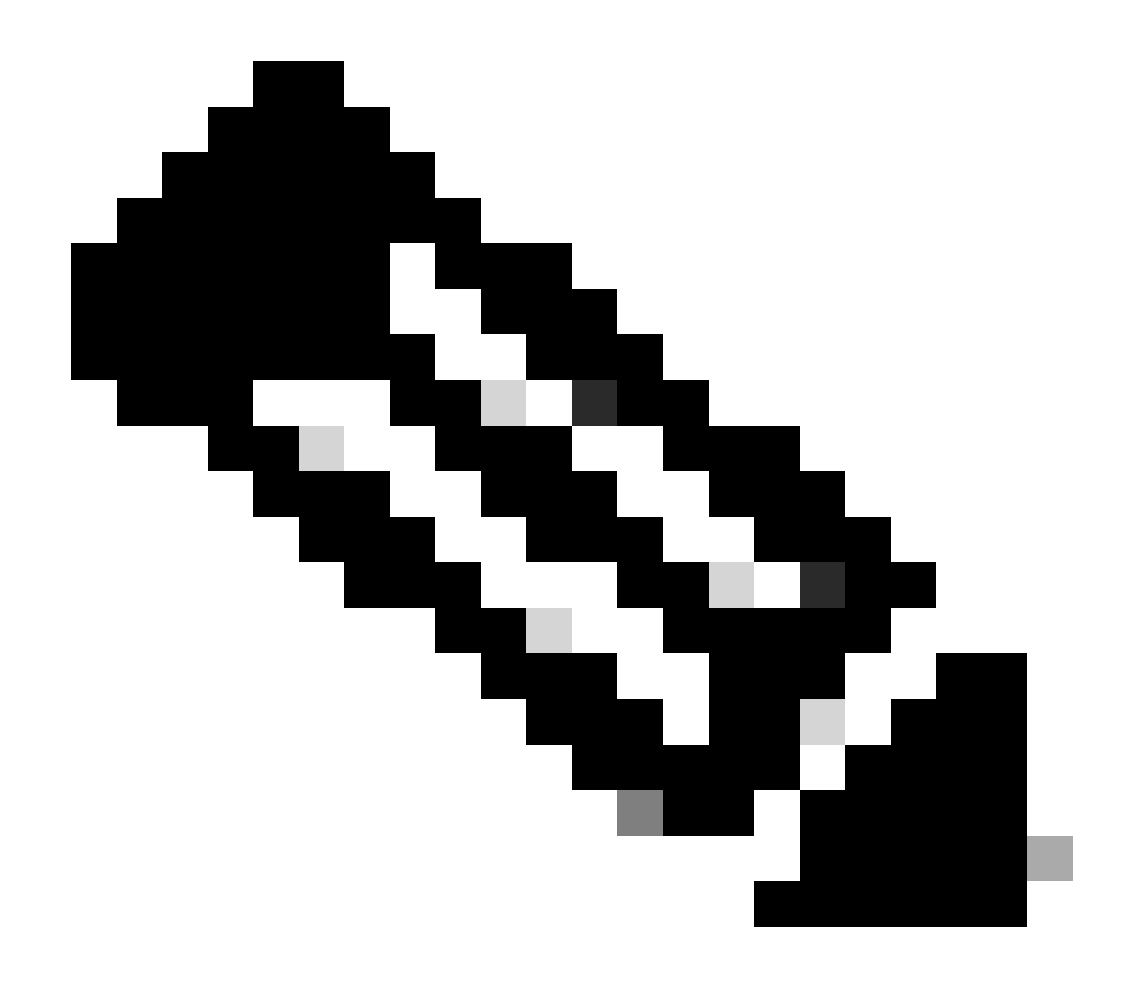

**Note**: SPAN stops when you select Disabled on this Admin State. There is no need to delete all policies if you re-use them later.

Also please ensure that the destination IP for ERSPAN is learned as an endpoint under the specified destination EPG. In the previously mentioned example, 192.168.254.1 has to be learned under Tenant TK > Application profile SPAN\_APP > EPG SPAN. Or the destination IP can be configured as a static EndPoint under this EPG if the destination device is a silent host.

Access SPAN (Local)

Sample Topology

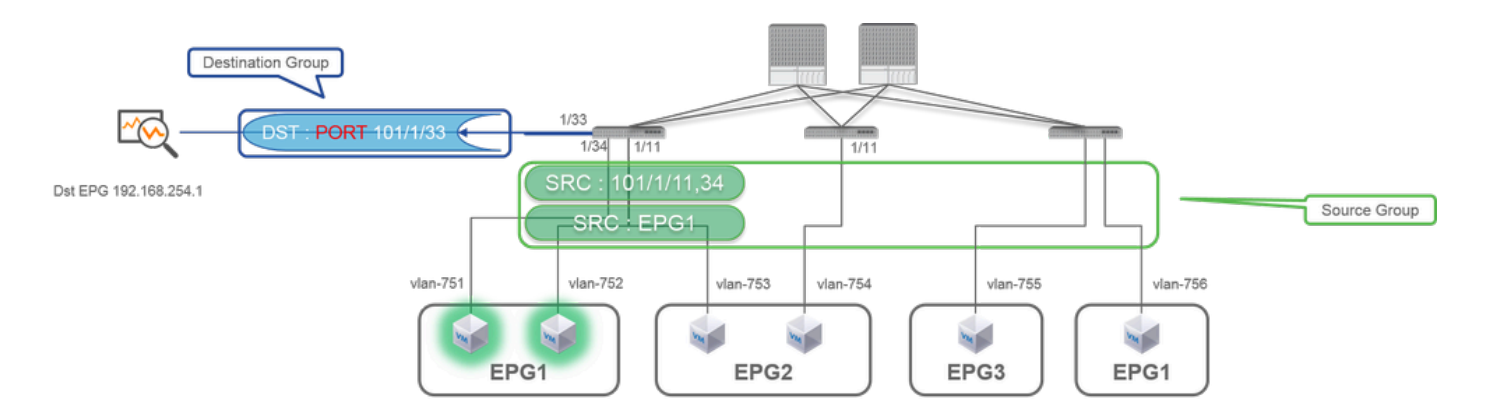

#### **Configuration Example**

|                      |                              |                                                                                                    | SPAN Destination - DST                                                                                                    |                                    |
|----------------------|------------------------------|----------------------------------------------------------------------------------------------------|----------------------------------------------------------------------------------------------------|------------------------------------|
| ULULU SYSTEM TENANTS | FABRIC VM L4-L7 ADMIN OPER   | ATIONS 🔎 i welcome, admin                                                                                                    |                                                                                                    |                                    |
|                      | SPAN Source Group - SRC_GRP1 | POLICY OPERATIONS, FALLES FESTORY<br>ACTIONS<br>715<br>Velocidaes                                                                                                    | PROPERTIES<br>Name: DST<br>Description: optional<br>DESTINATION ACCESS PATH<br>Destination Path: Node-101/eth1/33<br>SPAN Source - SRC1                                                                                                    | FOLICY FAULTS HISTORY<br>ACTIONS - |
|                      |                              | 13         ■         Boyr, wrw.i Obs.(C15).1.1 OF 1           Science Partici         Boyr, wrw.i Obs.(C15).1.1 OF 1           Science Partici         Boyr, wrw.i Obs.(C15).1.1 OF 1           Science Partici         Boyr, wrw.i Obs.(C15).1.1 OF 1           Science Partici         Boyr, wrw.i Obs.(C15).1.1 OF 1           Science Partici         Boyr, wrw.i Obs.(C15).1.1 OF 1           Science Partici         Boyr, wrw.i Obs.(C15).1.1 OF 1           Operating Participants         Boyr, wrw.i Obs.(C15).1.1 OF 1           Operating Participants         Boyr, wrw.i Diater 22.1 OF 10 | PROPERIES Name: SRC1 Descripton: optional Direction: Both Source Prdb: Units of the Span LaPP (sp EPG) CP Source Prdb: Source Prdb: Sou |                                    |

• Where:

Fabric > ACCESS POLICIES > Troubleshoot Policies > SPAN

- SPAN Source Groups
- SPAN Destination Groups

SPAN Source Group ties Destination and Sources.

- How :
- 1. Create SPAN Source Group (SRC\_GRP1)
- 2. Create SPAN Source(SRC1) under SPAN Source Group (SRC\_GRP1)
- 3. Configure these parameters for SPAN Source (SRC1)
  - Direction
  - Source EPG (option)
  - Source Paths (could be multiple interfaces)
  - × please refer to the picture for details of each parameter.
- 4. Create SPAN Destination Group(DST\_Leaf1)
- 5. Create SPAN Destination(DST)
- 6. Configure these parameters for SPAN Destination (DST)

- Destination interface and node.

- 7. Ensure the SPAN Destination Group is tied to an appropriate SPAN Source Group.
- 8. Ensure Admin State is Enabled.

※ SPAN stops when you select Disabled on this Admin State. There is no need to delete all policies if you re-use them later.

The destination interface does not require any configuration by Interface Policy Groups. It works when you plug a cable into the interface on ACI Leaf.

#### Limitations:

- For Local SPAN, a destination interface and source interfaces must be configured on the same Leaf.
- The destination interface does not require it to be on an EPG as long as it is UP.
- When the virtual Port-Channel (vPC) interface is specified as a source port, Local SPAN cannot be used

However, there is a workaround. On a first-generation leaf, an individual physical port that is a member of vPC or PC can be configured as a SPAN source. With this Local SPAN can be used for traffic on vPC ports.

This option, however, is not available on a second-generation leaf (<u>CSCvc11053</u>). Instead, support for SPAN on "VPC component PC" was added via<u>CSCvc44643</u>in 2.1(2e), 2.2(2e) and forward. With this, any generation leaf can configure a port channel, which is a member of vPC, as a SPAN source. This allows any generation leaf to use Local SPAN for traffic on vPC ports.

- Specifying the individual ports of a port channel on second-generation leaves cause only a subset of the packets to be spanned (also due to<u>CSCvc11053</u>).
- PC and vPC cannot be used as the destination port for Local SPAN. From 4.1(1), the PC can be used as a destination port for Local SPAN.

## Access SPAN - With ACL Filters

You can use ACL filters on access span sources. This feature provides the ability to SPAN a particular flow or flow of traffic in/out of a SPAN source.

Users can apply the SPAN Acl(s) to a source when there is a need to SPAN flow specific traffic.

It is not supported in Fabric SPAN and Tenant Span source groups/sources.

Care must be taken when you add filter entries in a filter group since it could add team entries for every source that currently uses the filter group.

A Filter Group can be associated to:

-Span Source: the filter group is used to filter traffic on ALL interfaces defined under this Span Source. -Span Source Group: the filter group (say x) is used to filter traffic on ALL interfaces defined under each of the Span Source(s) of this Span Source Group.

In this configuration snapshot, the filter group is applied to the Span source group.

| System Tenants Fabric Virtual Network                                                                                                    | orking Admin Operations Apps Integrations                                                                                                    | admin 🔇                                                                                                    | 0000                                                                              | 00                                                                                                    |                                                                                                    |                        |                                                                                                    |
|----------------------------------------------------------------------------------------------------|----------------------------------------------------------------------------------------------------|----------------------------------------------------------------------------------------------------|-----------------------------------------------------------------------------------|----------------------------------------------------------------------------------------------------|----------------------------------------------------------------------------------------------------|------------------------|----------------------------------------------------------------------------------------------------|
| Policies (P) (G) (G) (C)                                                                                                    | SPAN Source Group - span_src_grp                                                                                                    | Policy Opera<br>er be configured for SPAN-on-drop or have a filter group ass<br>e Span-on-drop configured, you cannot add a filter group to | ociated to them, but no this source group.                                        | C<br>History<br>± ??∗<br>t                                                                                                    |                                                                                                    |                        |                                                                                                    |
| <ul> <li>) El trentuce</li> <li>) El concel</li> <li>) El tronclerisoria</li> <li>) El tronclerisoria</li> <li>) El tronclerisoria</li> <li>) El tronclerisoria</li> <li>) El tronclerisoria</li> <li>El SHAN Faser forus</li> <li>None</li> <li>NAN Faser forus</li> <li>None</li> <li>&gt; Enp</li> </ul> | Properties Name: span_set_op<br>Descretion:<br>Admin State:<br>DescRetor:<br>DescRetor:<br>DescRetor:<br>Name<br>Admin State:<br>DescRetor:<br>Name<br>Name<br>Name<br>Name<br>Name | Filter Group<br>associated with SPAN<br>source group                                                                                        | er Group - iomp<br>Iami: iomp<br>Iner Entries<br>- Source IP Prefix<br>10.3.7.024 | First Source<br>Port                                                                                                    | Last Source Destination IP Prefix<br>Port                                                                                                    | First Destination Port | Policy History<br>© ± %-<br>Protection<br>Pertone<br>Protection<br>Protection<br>Protect |
| <ul> <li>&gt; If Prid</li> <li>&gt; If Solut, Lett, gra</li> <li>&gt; If Prid and Extensi Domains</li> <li>&gt; If Prids</li> </ul>                                                                                                    | Sources<br>A Name Direction<br>Apart_site_ber/103 Buth                                                                                                    | Clasos Per Page 15<br>Source EPG Source Patris<br>Poil-1,Node-1031eth 1/25<br>Show Usage                                                    | Dreshvino<br>Dreshvino<br>Property<br>Property<br>59                              | Description<br>Description<br>Descr | ANTON<br>ARE, MATCH<br>ANTON<br>ARE, MATCH<br>ANTON<br>ANTON<br>AN | liter<br>PAN           | Unipersité d'Apr                                                                                                    |

In the case where a particular Span Source already associates with a Filter Group (say y), that filter group (y) is used instead to filter group on all interfaces under this specific Span Source

- A Filter group that is applied at a source group automatically applies to all sources in that source group.

- A Filter group that is applied at a source is applicable to that source only.

- A filter group is applied at both the source group and a source in that source group, the filter group applied at the source takes precedence.

- A filter group applied at a source is deleted, filter group applied at the parent source group is automatically applied.

- A filter group applied at a source group is deleted, it is deleted from all sources currently that inherit in that source group.

# Tenant SPAN (ERSPAN)

#### Sample Topology

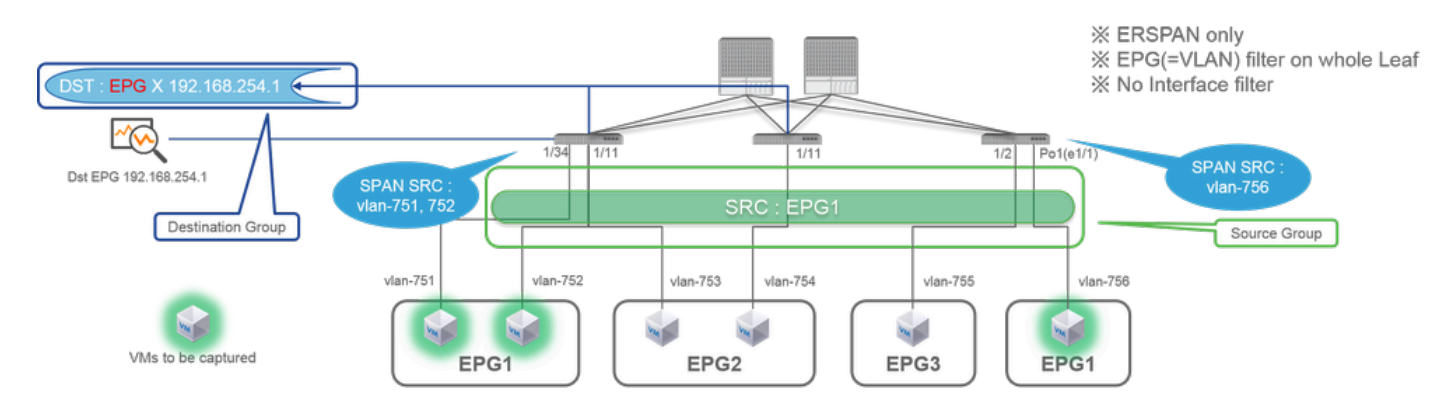

# **Configuration Example**

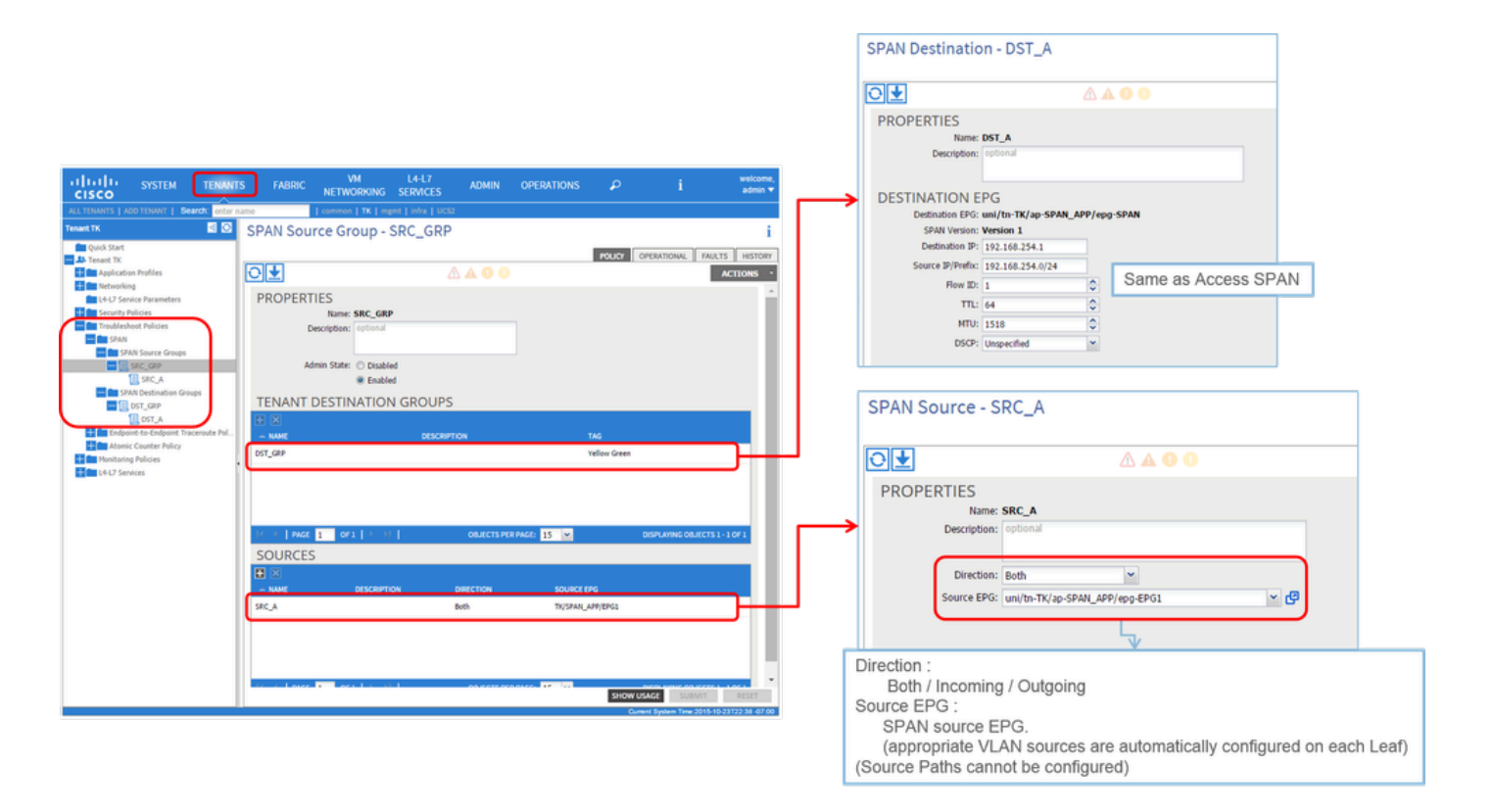

• Where:

Tenants > {tenant name} > Troubleshoot Policies > SPAN

- SPAN Source Groups
- SPAN Destination Groups

X SPAN Source Group ties Destination and Sources.

- How:
- 1. Create SPAN Source Group (SRC\_GRP)
- 2. Create SPAN Source (SRC\_A) under SPAN Source Group (SRC\_GRP)
- 3. Configure these parameters for SPAN Source (SRC\_A)
  - Direction
  - Source EPG
  - ※ Please refer to the picture for details of each parameter.
- 4. Create SPAN Destination Group (DST\_GRP)
- 5. Create SPAN Destination (DST\_A)
- 6. Configure these parameters for SPAN Destination(DST\_A)
  - Destination EPG
  - Destination IP
  - Source IP/Prefix
  - Other parameters can be left as default
  - ※ Please refer to the picture for details of each parameter.
- 7. Ensure SPAN Destination Group is tied to an appropriate SPAN Source Group.
- 8. Ensure Admin State is Enabled.

※ SPAN stops when you select Disabled on this Admin State. There is no need to delete all policies if you re-use them later.

## Fabric SPAN (ERSPAN)

#### Sample Topology

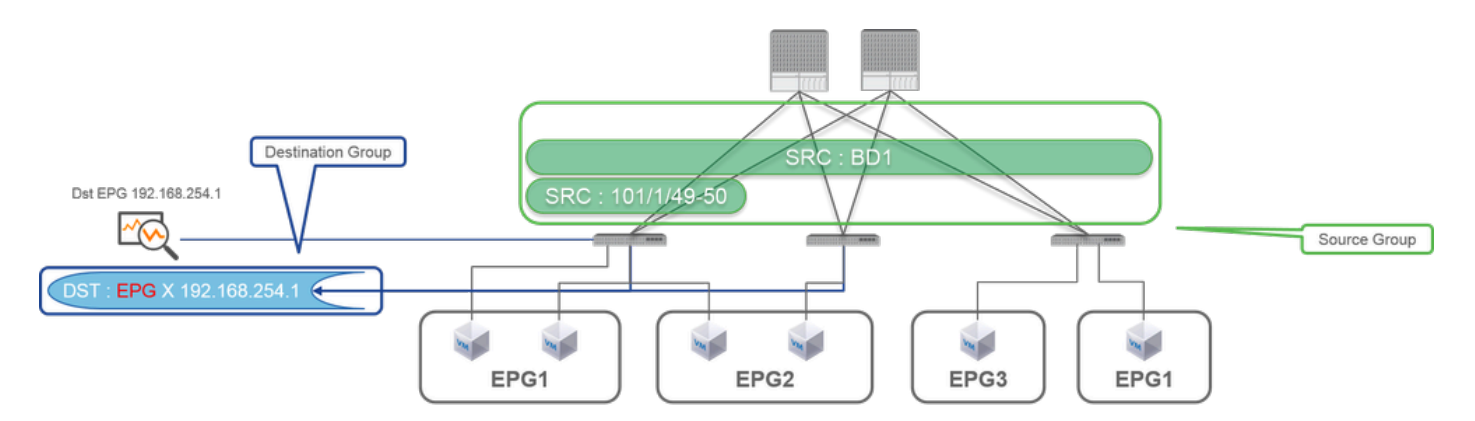

#### **Configuration Example**

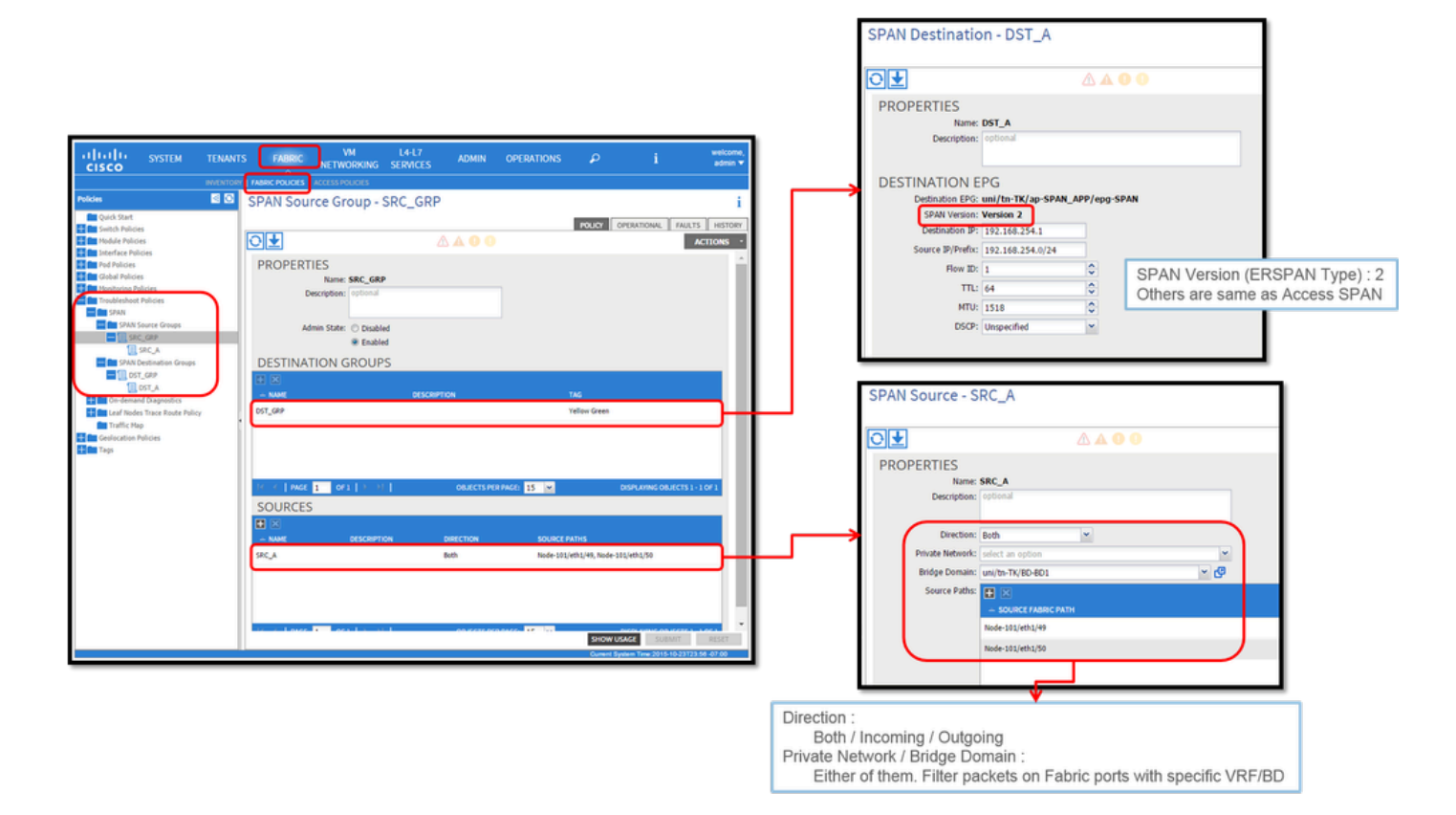

• Where:

Fabric > FABRIC POLICIES > Troubleshoot Policies > SPAN

- Fabric
- SPAN Destination Groups

X SPAN Source Group ties Destination and Sources

- How:
- 1. Create SPAN Source Group (SRC\_GRP)

- 2. Create SPAN Source (SRC\_A) under SPAN Source Group (SRC\_GRP)
- 3. Configure these parameters for SPAN Source (SRC\_A)
  - Direction
  - Private Network (option)
  - Bridge Domain (option)
  - Source Paths (could be multiple interfaces)
  - ※ please refer to the picture for details of each parameter.
- 4. Create SPAN Destination Group (DST\_GRP)
- 5. Create SPAN Destination (DST\_A)
- 6. Configure these parameters for SPAN Destination (DST\_A)
  - Destination EPG
  - Destination IP
  - Source IP/Prefix
  - Other parameters can be left as default
  - ※ please refer to the picture for details of each parameter.
- 7. Ensure SPAN Destination Group is tied to an appropriate SPAN Source Group.
- 8. Ensure Admin State is Enabled.

X SPAN stops when you select Disabled on this Admin State. There is no need to delete all policies if you re-use them later.

Although it is described in a later section "ERSPAN Version (type)", you can tell ERSPAN version II is used for Fabric SPAN and version I is used for Tenant and Access SPAN.

## **GUI Verification**

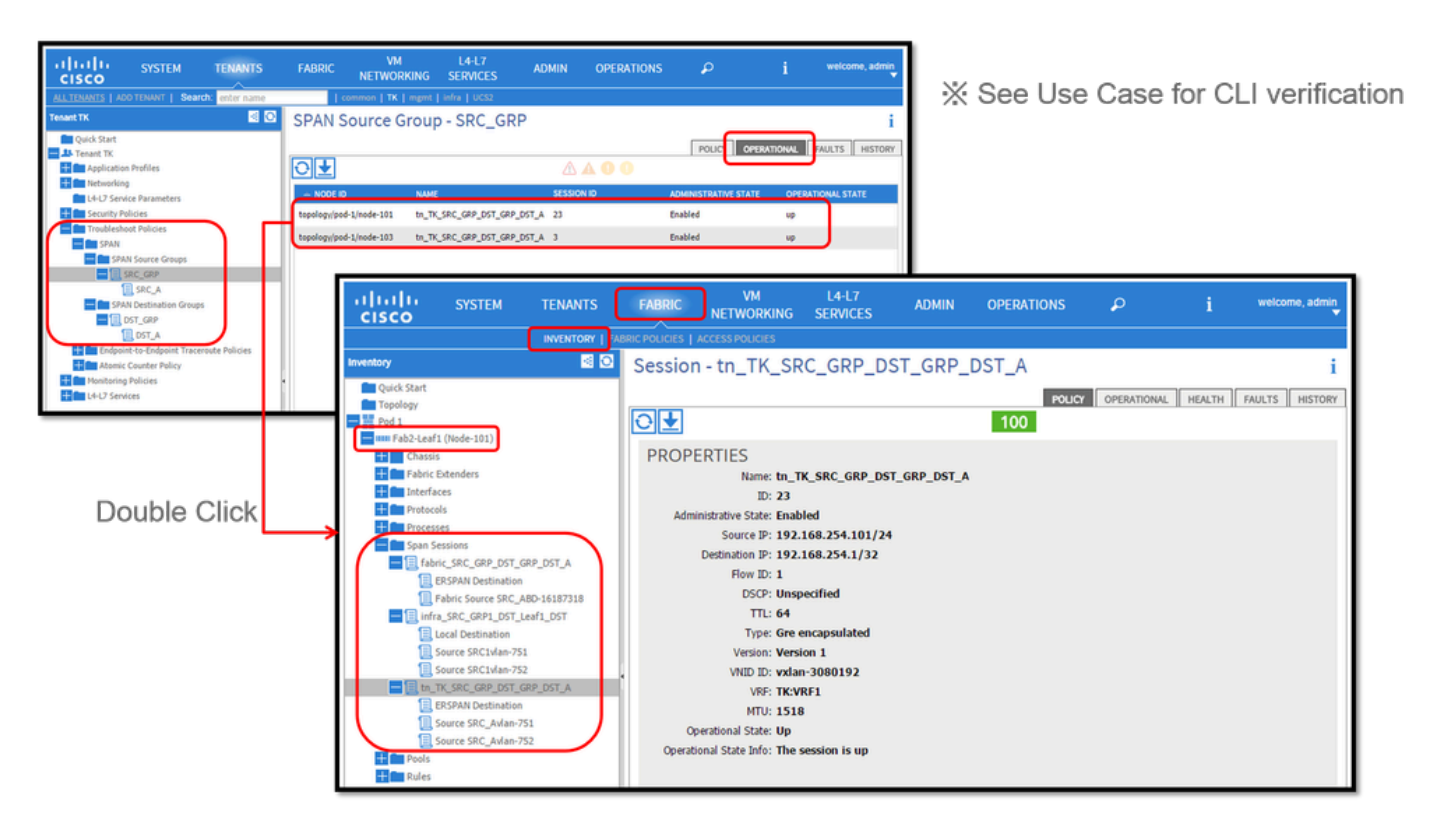

- Verification of SPAN Configuration Policy
- $1. \ Fabric > ACCESS \ POLICIES > Troubleshoot \ Policies > SPAN > SPAN \ Source \ Groups > Operational \ tab$
- $2. \ Fabric > FABRIC \ POLICIES > Troubleshoot \ Policies > SPAN > SPAN \ Source \ Groups > Operational \ tab$
- $\label{eq:spans} 3. \ Tenants > \{tenant \ name\} > Troubleshoot \ Policies > SPAN > SPAN \ Source \ Groups > Operational \ tab$

Please ensure Operational State is up.

- Verification on SPAN Session on the node itself
- 1. Double-click on each session from SPAN Configuration PolicyOr Fabric > INVENTORY > Node > Span Sessions > { SPAN session name }

Please ensure Operational State is up.

SPAN Session naming convention:

- Fabric SPAN: fabric\_xxxx
- Access SPAN: infra\_xxxx
- Tenant SPAN: tn\_xxxx

# Select the ACI SPAN Type

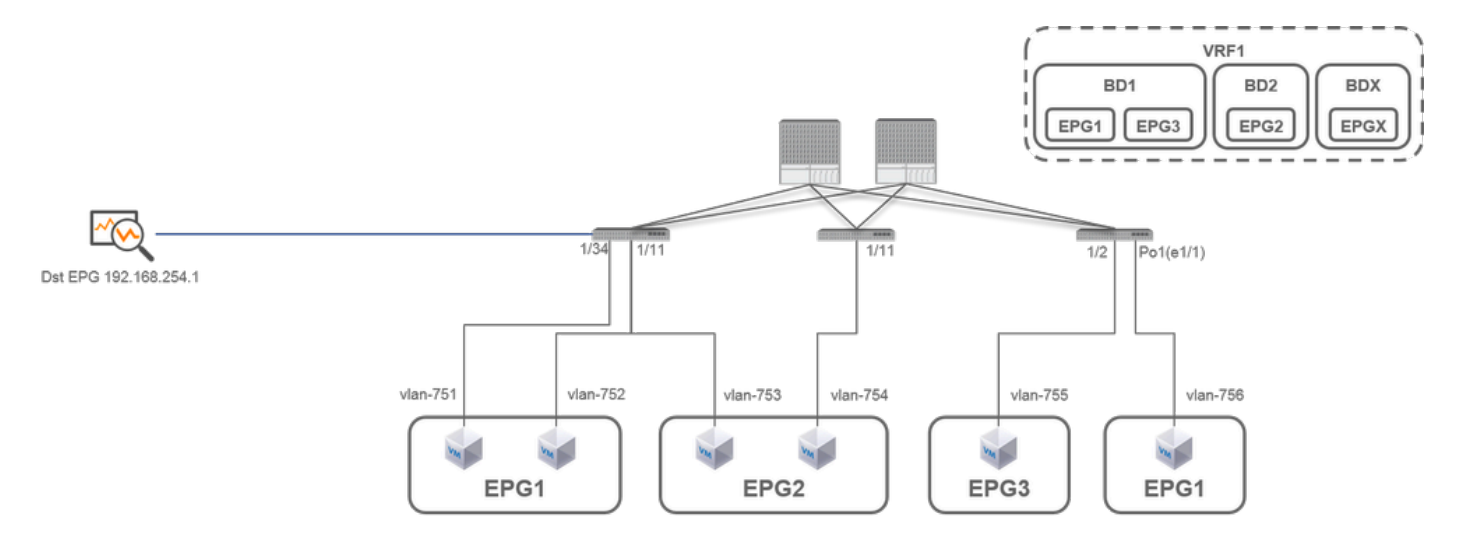

In this section, detailed scenarios are described for each ACI SPAN type (Access, Tenant, Fabric) The base topology for each scenario is mentioned in the previous section.

If you understand these scenarios, you can select the appropriate ACI SPAN type for your requirement such as packets on only specific interfaces must be captured or all packets on a specific EPG regardless of interfaces must be captured, and more.

In Cisco ACI, SPAN is configured with the source group and destination group. The Source group contains multiple source factors such as interfaces or EPG. The destination group contains destination information such as the destination interface for Local SPAN or destination IP for ESPAN.

After packets are captured, please see the section "How to Read SPAN Data" to decode captured packets.

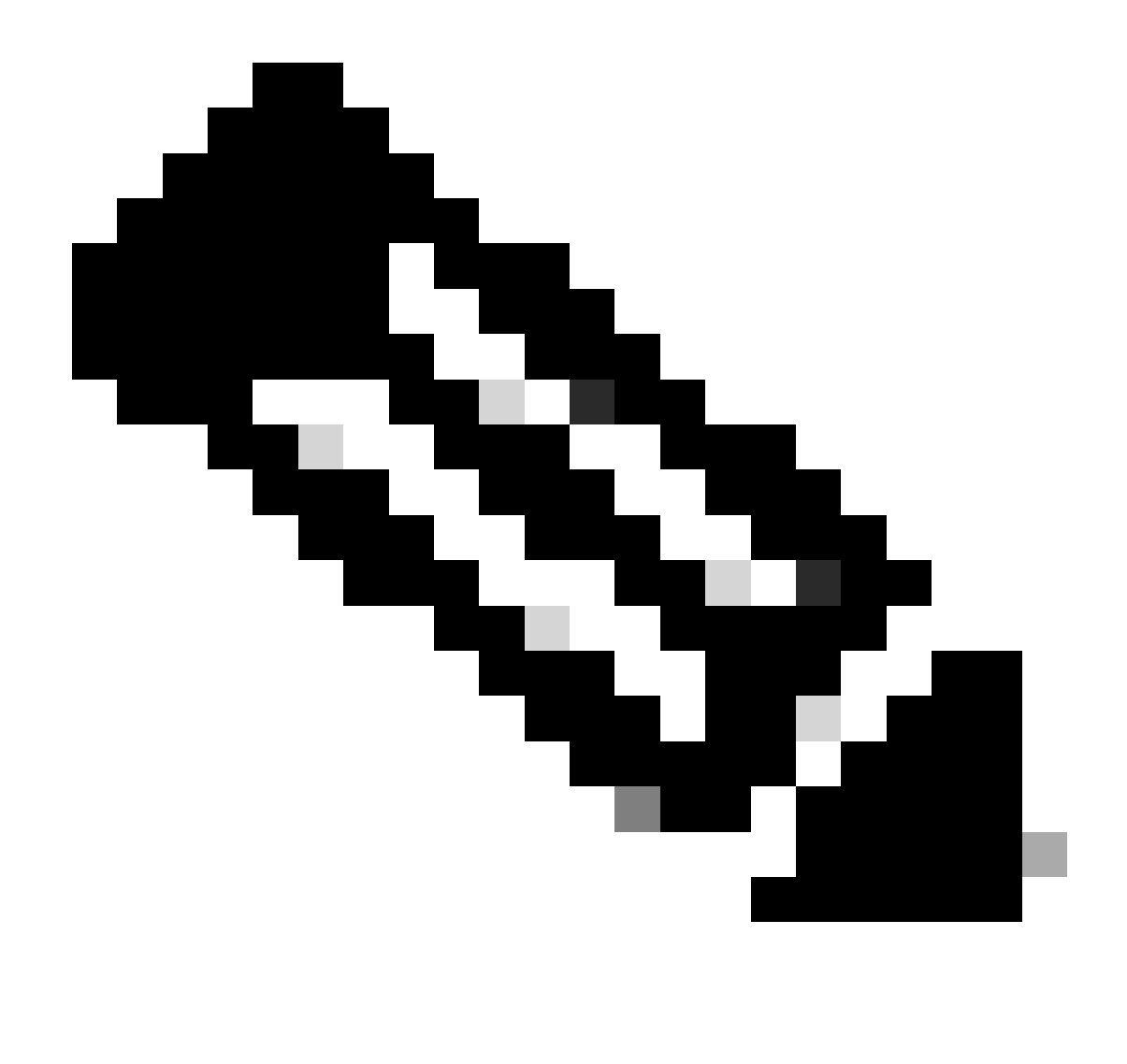

**Note**: Please focus on VMs highlighted with a green light in each topology. Each scenario is to capture packets from these highlighted VMs.

# Access SPAN (ERSPAN)

Case 1. Src "Leaf1 e1/11 e1/34 & Leaf2 e1/11" | Dst "192.168.254.1"

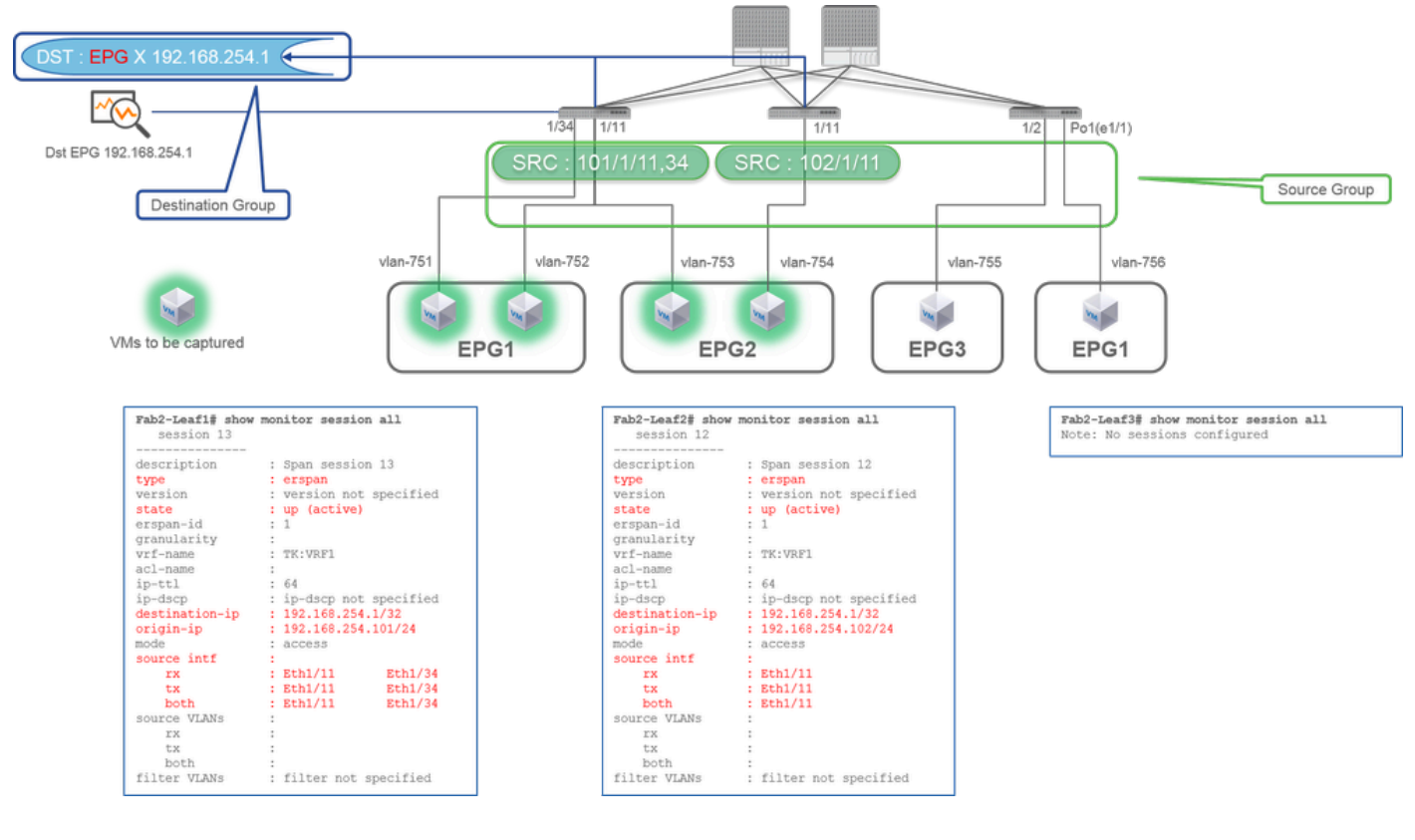

- Source Group
  - Leaf1 e1/11
  - Leaf1 e1/34
  - Leaf2 e1/11
- Destination Group
  - 192.168.254.1 on EPG X

Access SPAN can specify multiple interfaces for a single SPAN session. It can capture all packets that come in or go out from specified interfaces regardless of their EPG.

When multiple interfaces are specified as a source group from multiple Leaf switches, the destination group must be ERSPAN, not Local SPAN.

In this example, it copies packets from all VMs on EPG1 and EPG2.

#### **CLI Check Point**

- Please make sure the status is "up (active)"
- "destination-ip" is destination IP for ERSPAN
- "origin-ip" is source IP for ERSPAN

## Case 2. Src "Leaf1 e1/11 & Leaf2 e1/11" | Dst "192.168.254.1"

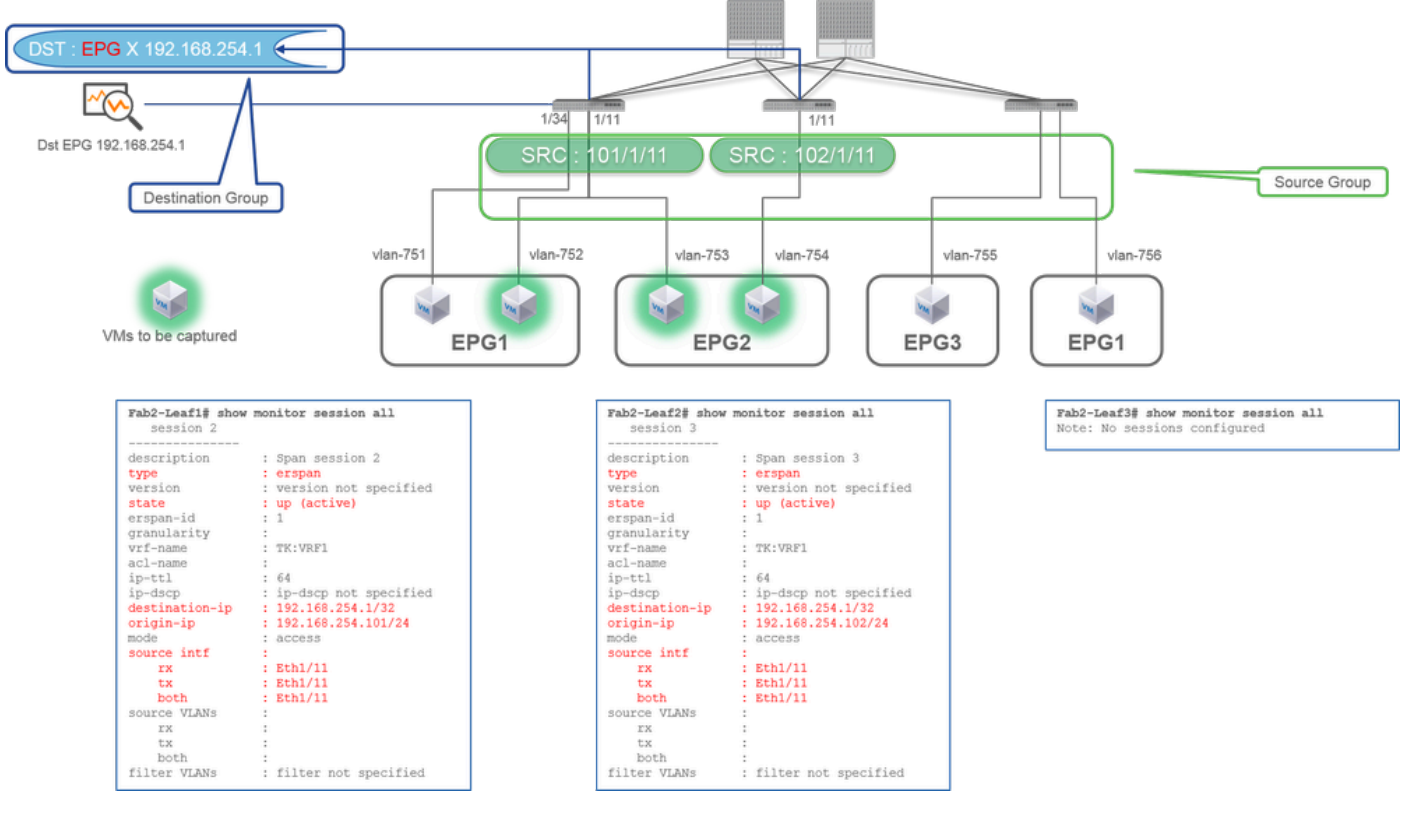

- Source Group
  - Leaf1 e1/11
  - Leaf2 e1/11
- Destination Group
  - 192.168.254.1 on EPG X

In this example, Leaf1 e1/34 is removed from the SPAN Source Group configured at previous Case1.

The key point in this example is that Access SPAN can specify source interfaces regardless of EPG.

#### **CLI Check Point**

• source interface on Leaf1 is changed to "Eth1/11" from "Eth1/11 Eth1/34"

Case 3. Src "Leaf1 e1/11 & Leaf2 e1/11 & EPG1 filter" | Dst "192.168.254.1"

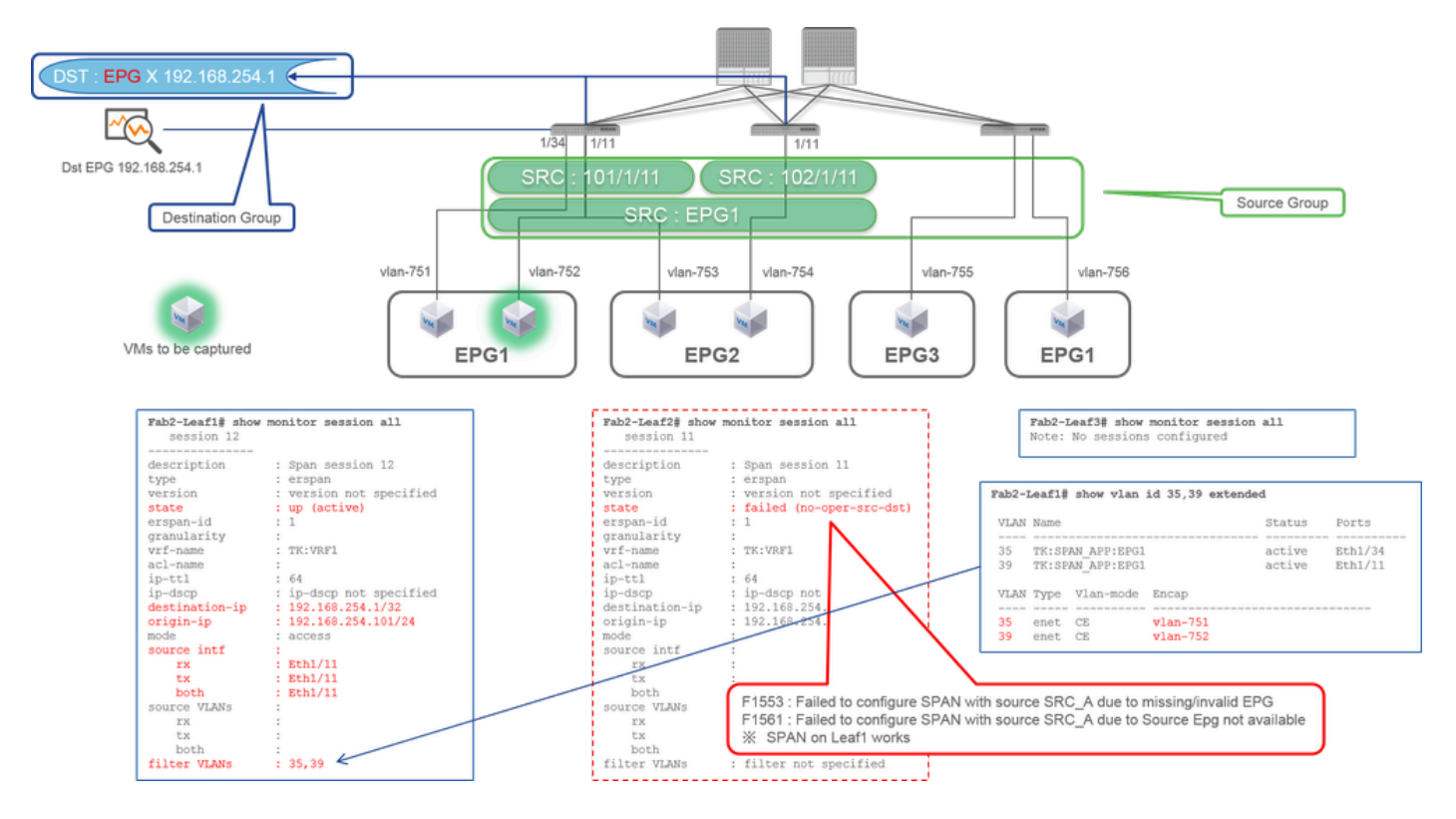

- Source Group
  - Leaf1 e1/11
  - Leaf2 e1/11
  - Filter EPG1
- Destination Group
  - 192.168.254.1 on EPG X

This example shows that Access SPAN also can specify a specific EPG on the source ports. This is useful when multiple EPGs flow on a single interface and it is required to capture traffic only for EPG1 on this interface.

Since EPG1 is not deployed on Leaf2, SPAN for Leaf2 fails with faults F1553 and F1561. However, SPAN on Leaf1 still works.

Also, two VLAN filters are automatically added for the SPAN session on Leaf1 because EPG1 uses two VLANs (VLAN-751,752) on Leaf1.

Please be noted that the VLAN ID on CLI (35, 39) is the internal VLAN so-called PI-VLAN(Platform Independent VLAN) which is not the actual ID on the wire. As shown in the picture, **show vlan extended** command shows the mapping of the actual encap VLAN ID and PI-VLAN.

This SPAN session allows us to capture packets only for EPG1(VLAN-752) on Leaf1 e1/11 even though EPG2 (VLAN-753) flows on the same interface.

#### **CLI Check Point**

- Filter VLANs are added as per the EPGs that are used for the filter.
- If there are no corresponding EPGs on Leaf, the SPAN session on that Leaf fails.

#### Case 4. Src "Leaf1-Leaf2 vPC" | Dst "192.168.254.1"

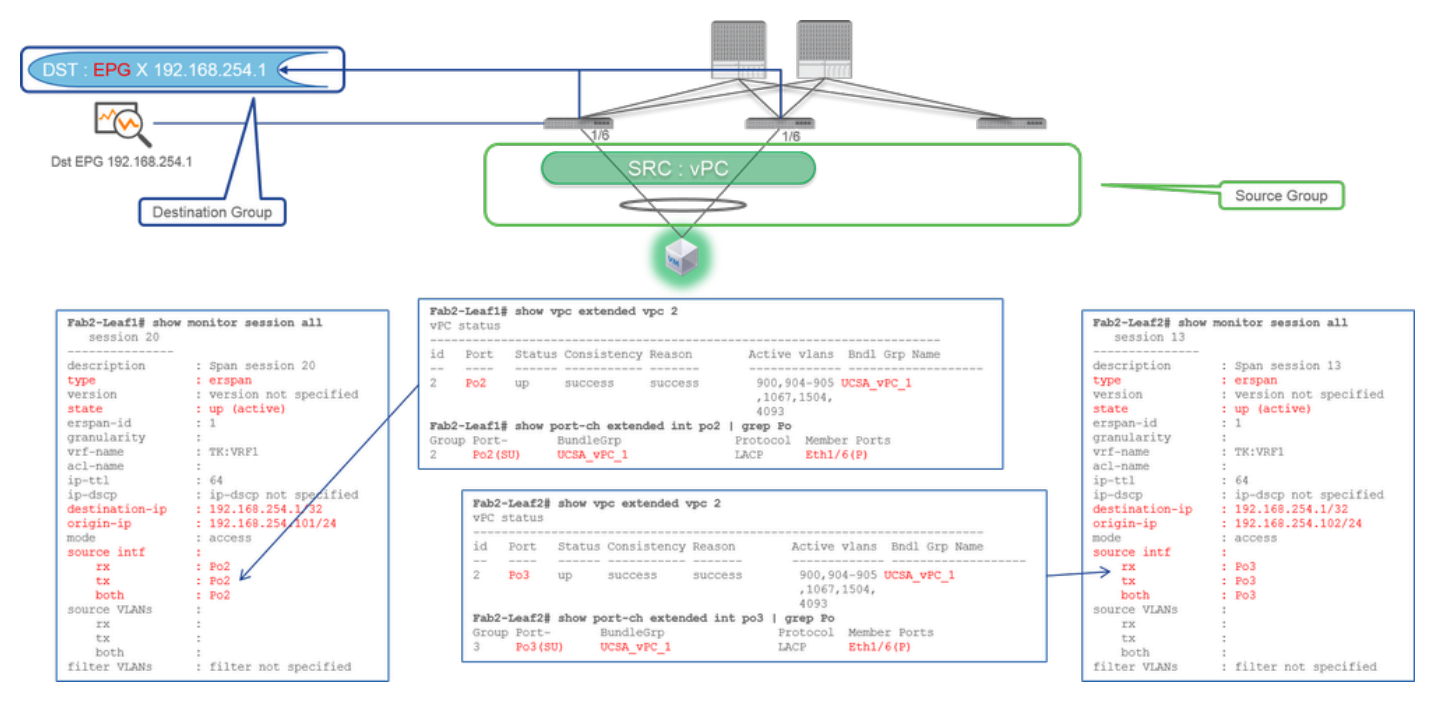

- Source Group • Leaf1 - 2e1/11
- Destination Group
  - 192.168.254.1 on EPG X

When the vPC interface is configured as a source, a destination must be remote IP (ERSPAN) not the interface (Local SPAN)

# Access SPAN (Local SPAN)

## Case 1. Src "Leaf1 e1/11 e1/34" | Dst "Leaf1 e1/33"

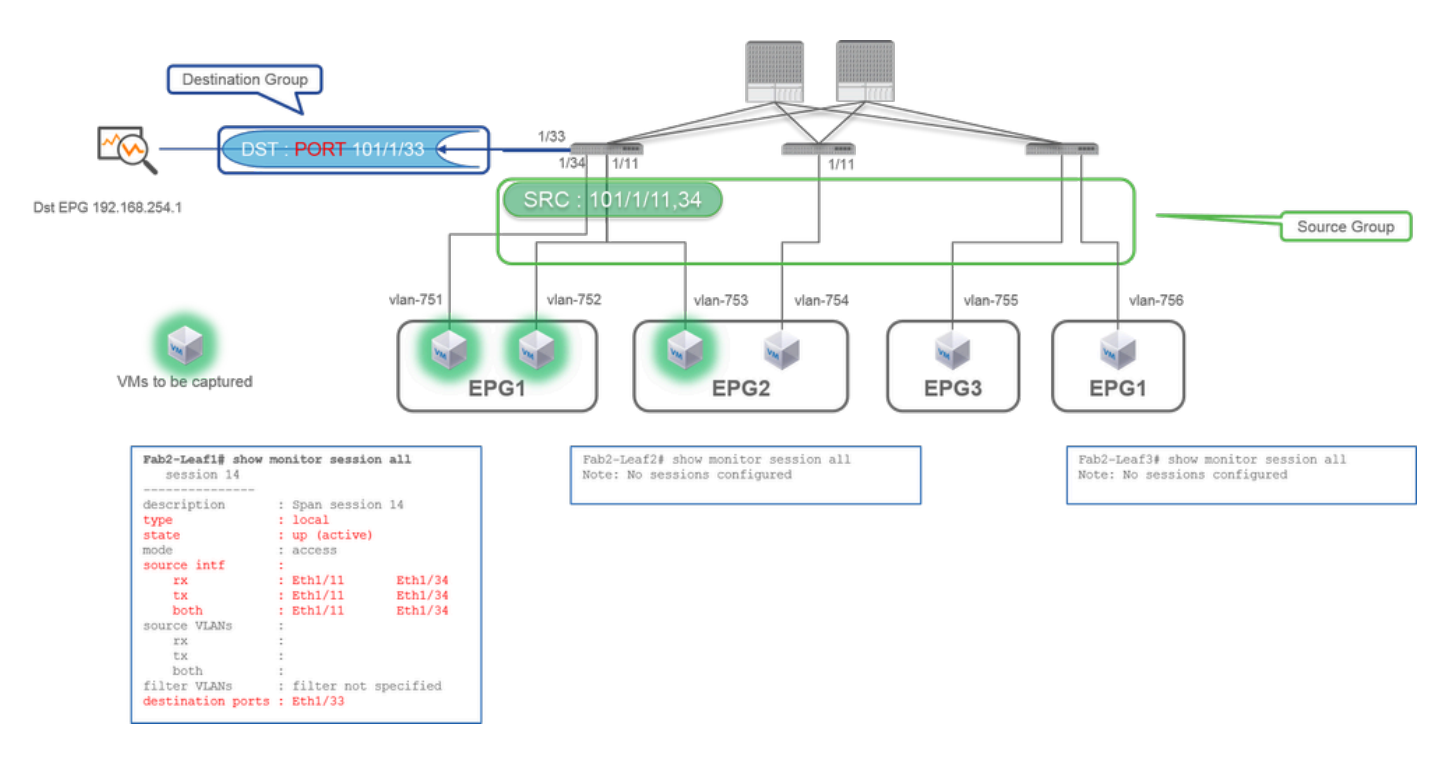

- Source Group
  - Leaf1 e1/11

Leaf1 e1/34
Destination Group

Leaf1 e1/33

Access SPAN can also use Local SPAN (that is a specific interface as a destination)

However, in this case, source interfaces must be on the same Leaf as the destination interface.

Case 2. Src "Leaf1 e1/11 e1/34 & EPG1 filter | Dst " Leaf1 e1/33"

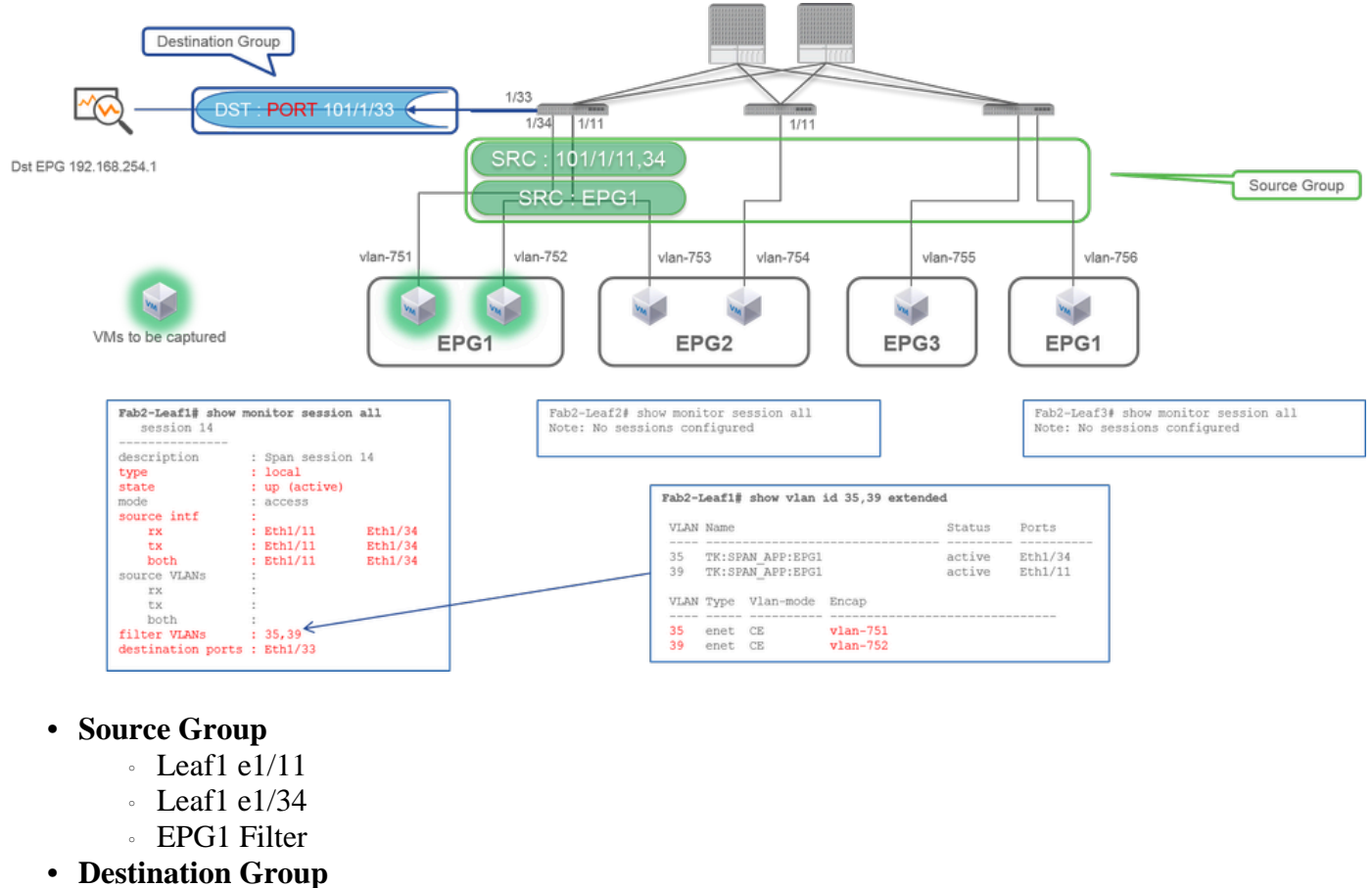

• Leaf1 e1/33

Access SPAN with Local SPAN can also use EPG Filter as well as ERSPAN.

## Case 3. Src "Leaf1 e1/11 & Leaf2 e/11" | Dst "Leaf1 e1/33" (bad case)

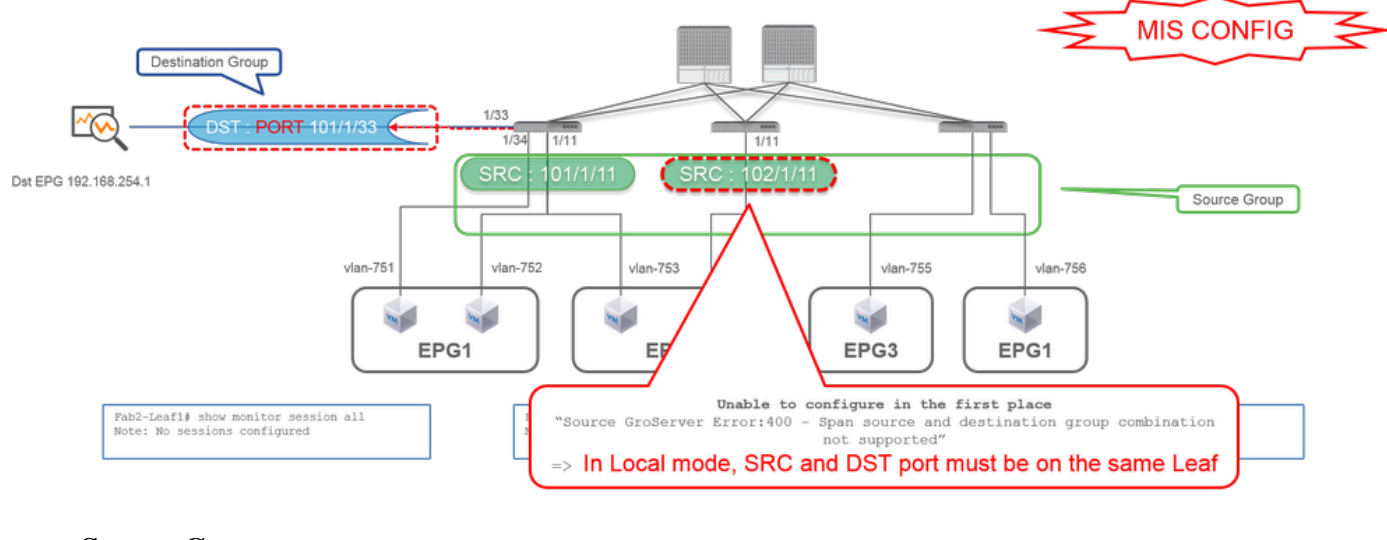

- Source Group
  - Leaf1 e1/11
  - Leaf2 e1/11
- Destination Group
  - Leaf1 e1/33

Case 4. Src "Leaf1 e1/11 & EPG3 filter" | Dst "Leaf1 e1/33" (bad case)

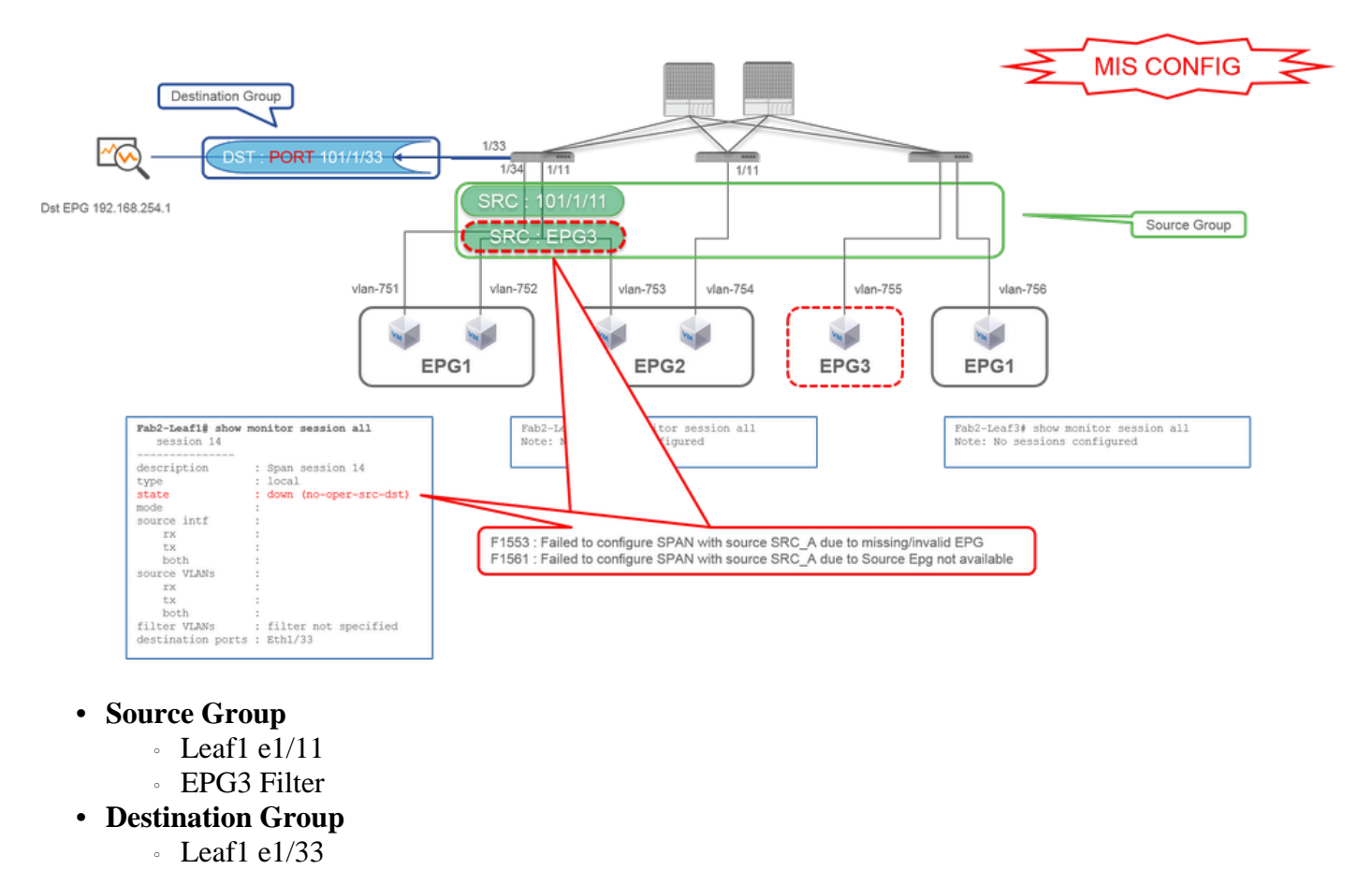

It is similar to case 3 on Access SPAN (ERSPAN) but in this example, the one and only SPAN session on Leaf1 fails because EPG3 does not exist on Leaf1. So SPAN does not work at all.

# Case 5 : Src "EPG1 filter" | Dst "Leaf1 e1/33" (bad case)

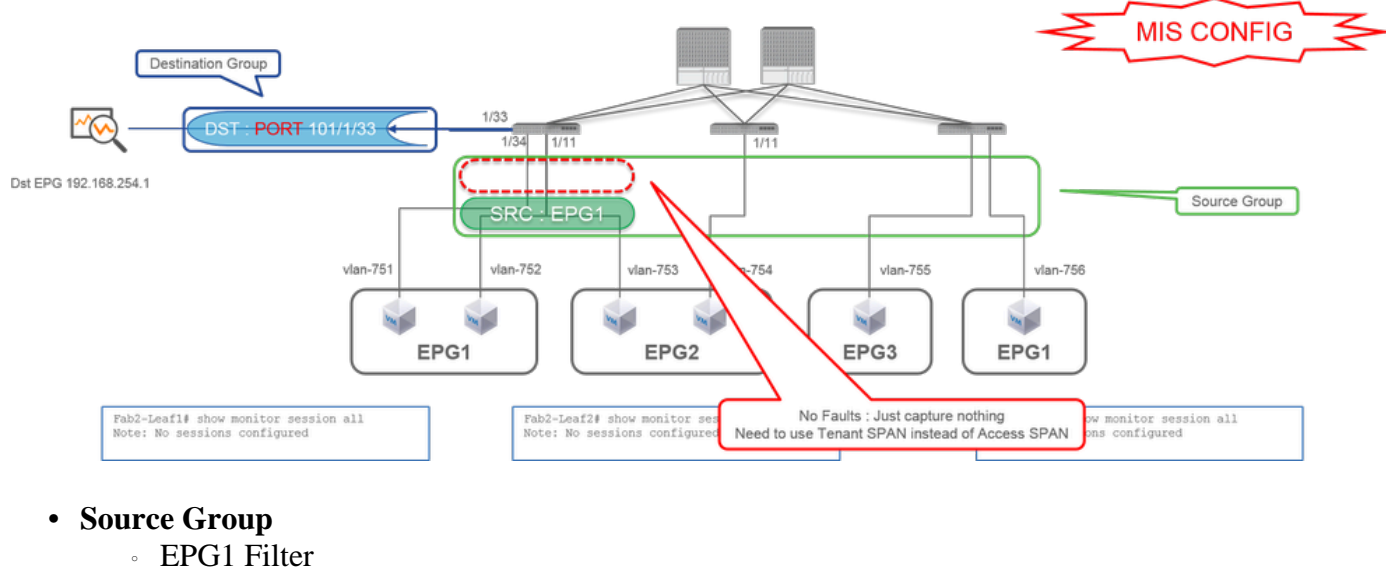

- Destination Group
  - Leaf1 e1/33

EPG filter on Access SPAN works only when source ports are configured. If EPG is the only source to be specified, Tenant SPAN must be used instead of Access SPAN.

## Case 6. Src "Leaf1 - Leaf2 vPC" | Dst "Leaf1 e1/33" (bad case)

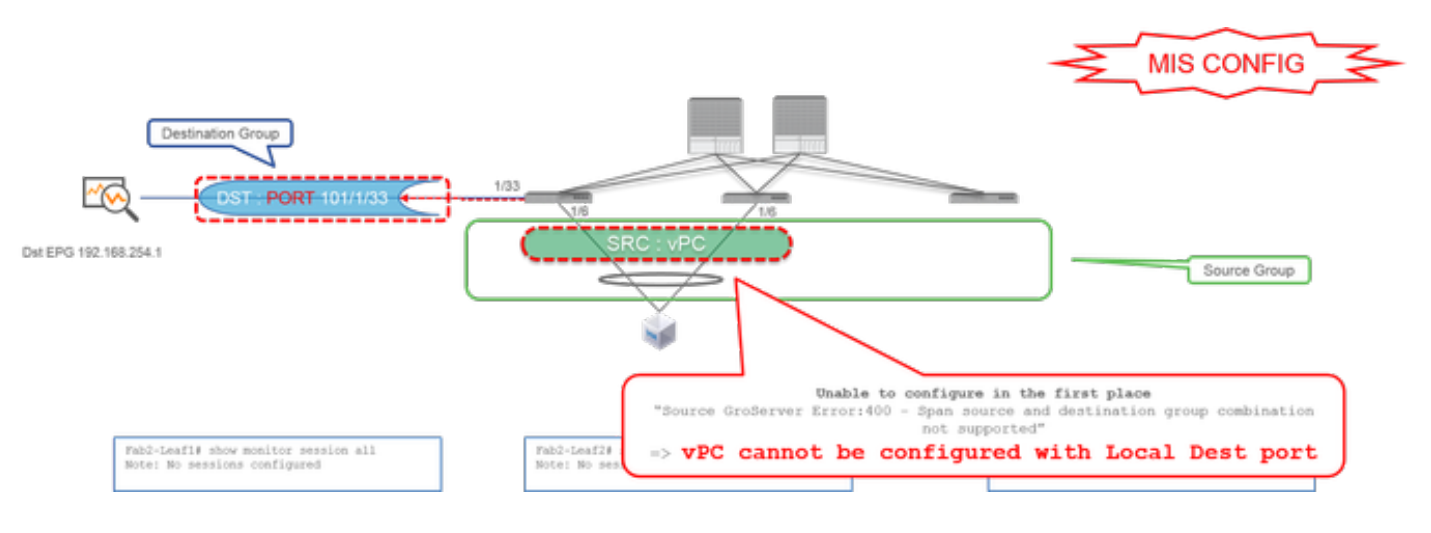

- Source Group
  - Leaf1-2 vPC
- Destination Group
  - Leaf1 e1/33

A vPC interface cannot be configured as a source with Local SPAN. Please use ERSPAN. Please refer to case4 for Access SPAN (ERSPAN).

# Case 7. Src "Leaf1 e1/11 | Dst "Leaf1 e1/33 & e1/33 belongs to EPG" (works with fault)

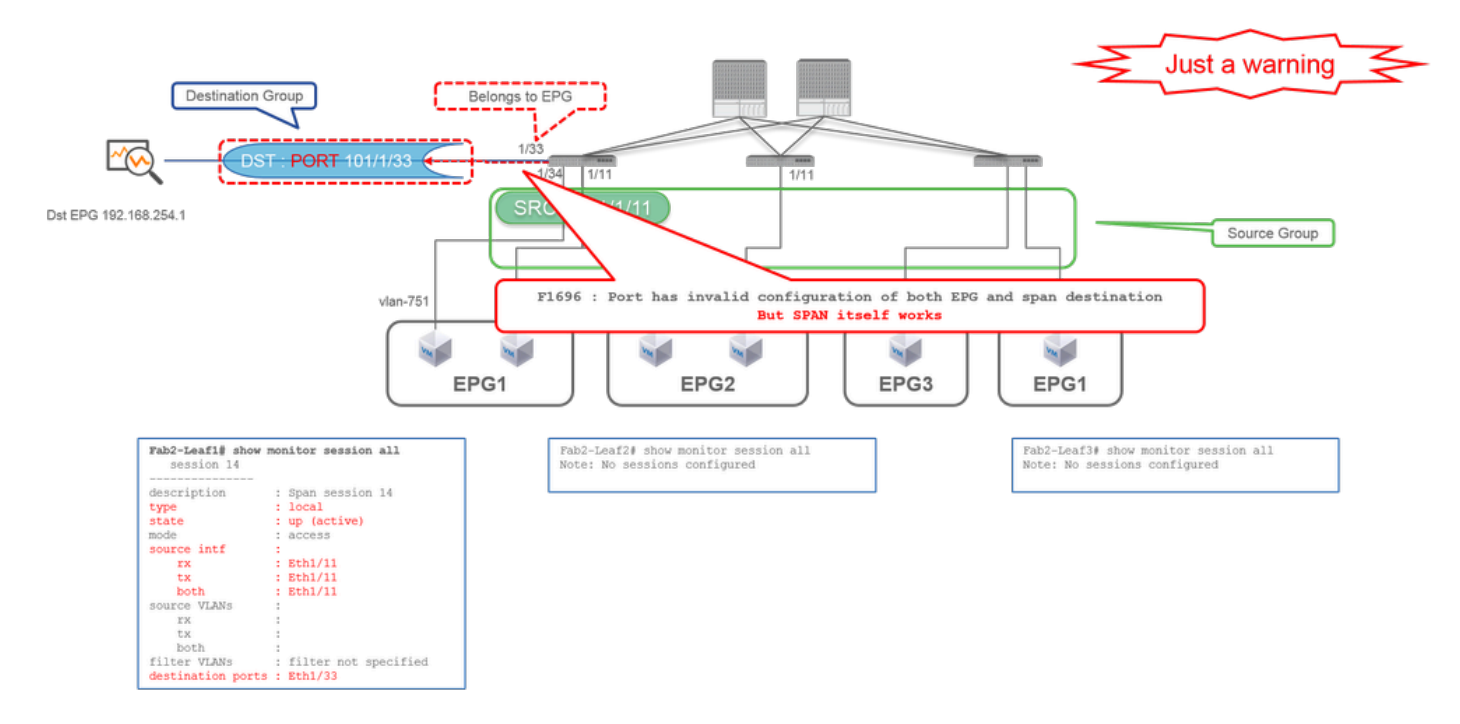

If a destination I/F for SPAN already belongs to EPG, a fault "F1696 : Port has an invalid configuration of both EPG and span destination" is raised under the physical I/F.

But even with this fault, SPAN works without any problems. This fault is just a warning about extra traffic caused by SPAN since it can impact customers' normal EPG traffic on the same I/F.

# **Tenant SPAN (ERSPAN)**

# Case 1. Src "EPG1" | Dst "192.168.254.1"

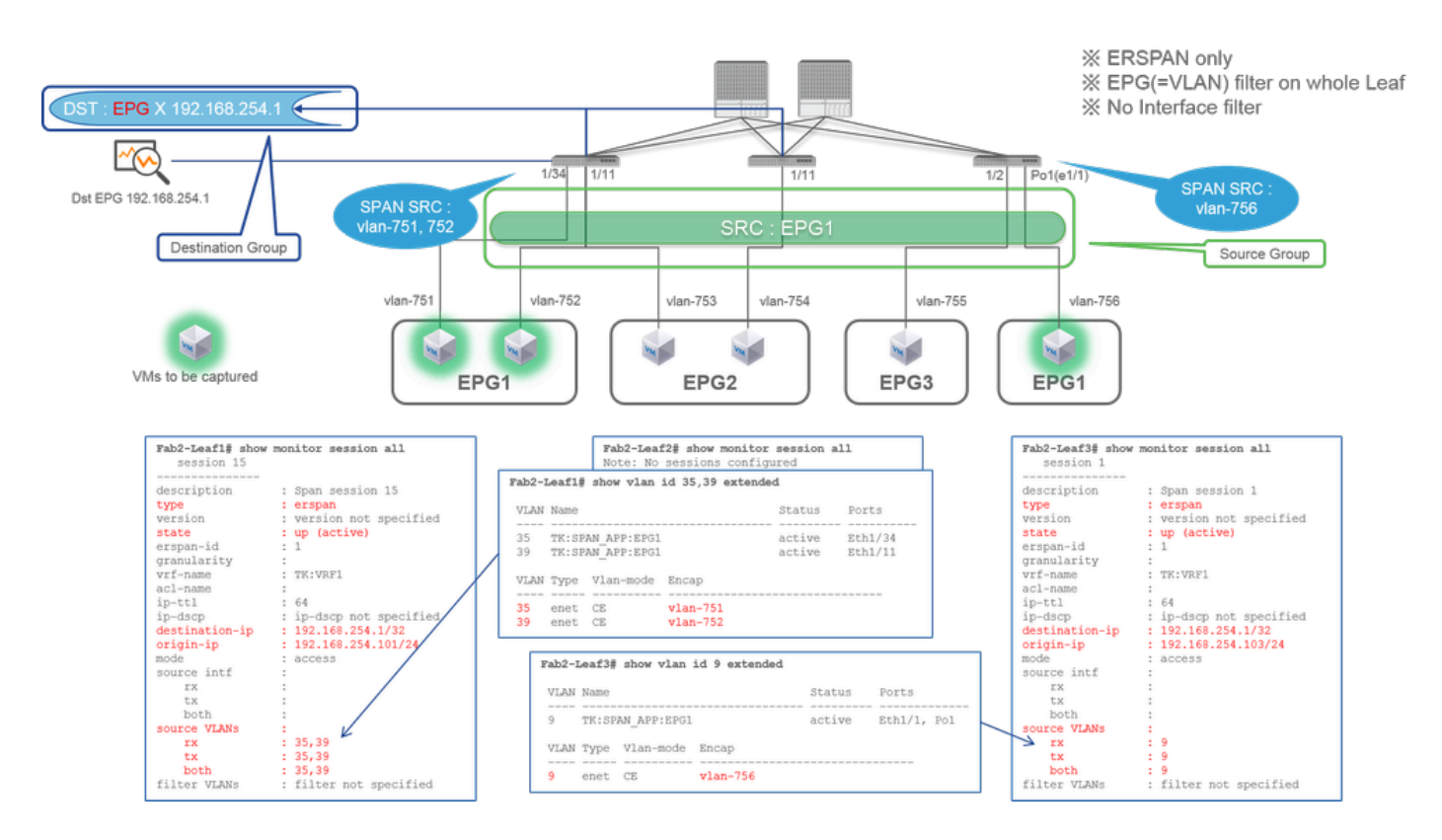

Source Group

• EPG1 (no filter)

#### • Destination Group

• 192.168.254.1 on EPG X

Tenant SPAN uses EPG itself as a source while Access SPAN use EPG just for a filter.

The key point of Tenant SPAN is that you do not have to specify each individual port and ACI automatically detects appropriate VLANs on each Leaf switch. So this would be useful when all packets for specific EPG must be monitored and EndPoints for that EPG belong to multiple interfaces across Leaf switches.

# Fabric SPAN (ERSPAN)

## Case 1. Src "Leaf1 e1/49-50" | Dst "192.168.254.1"

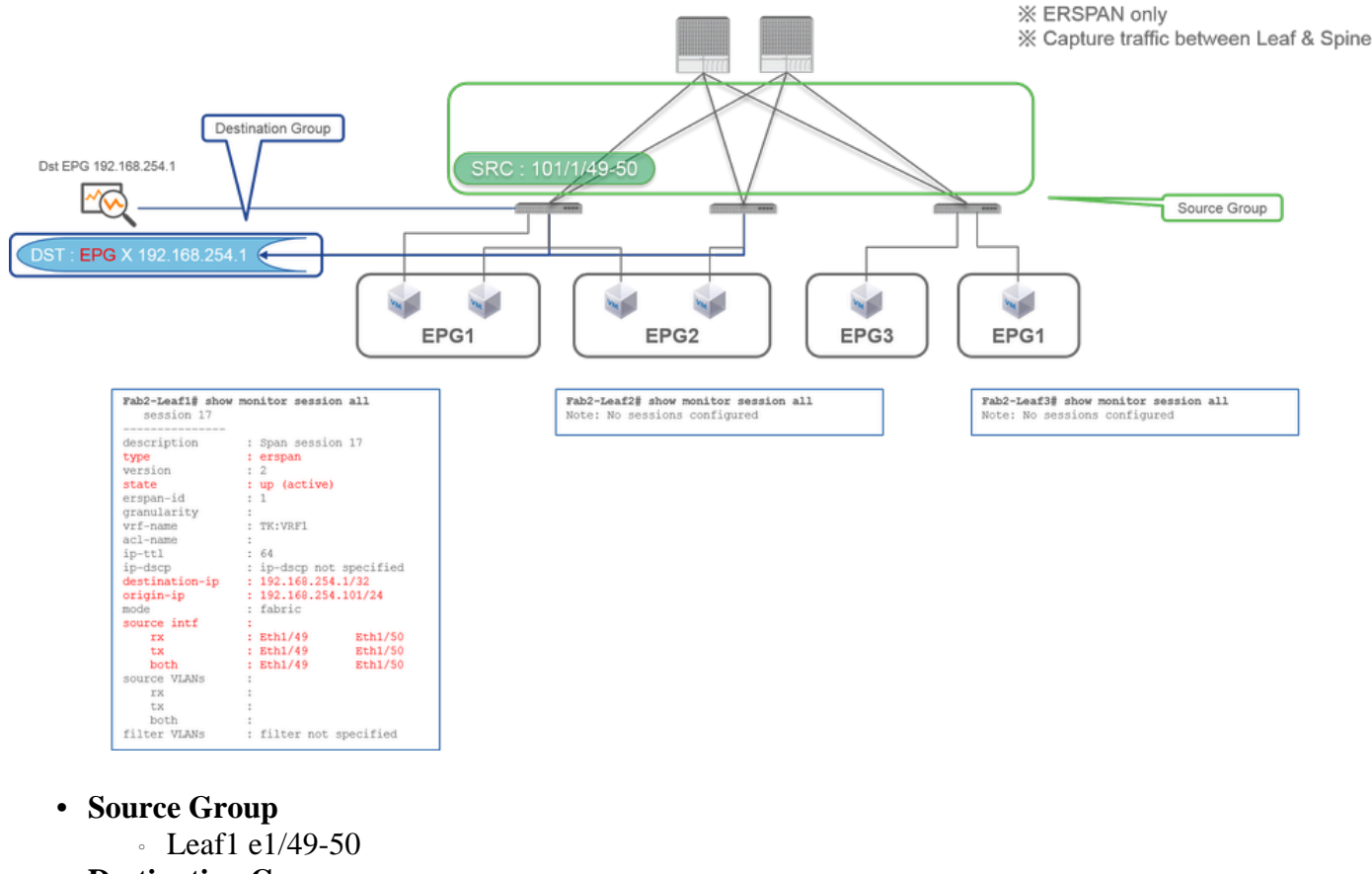

- Destination Group
  - 192.168.254.1 on EPG X

Fabric SPAN specifies Fabric ports as a source where Fabric ports are interfaces between Leaf and Spine switches.

This SPAN is useful when it is required to copy packets between Leaf and Spine switches. However, packets between Leaf and Spine switches are encapsulated with iVxLAN header. So it is required a bit of a trick to read it. Please refer to "How to Read SPAN Data".

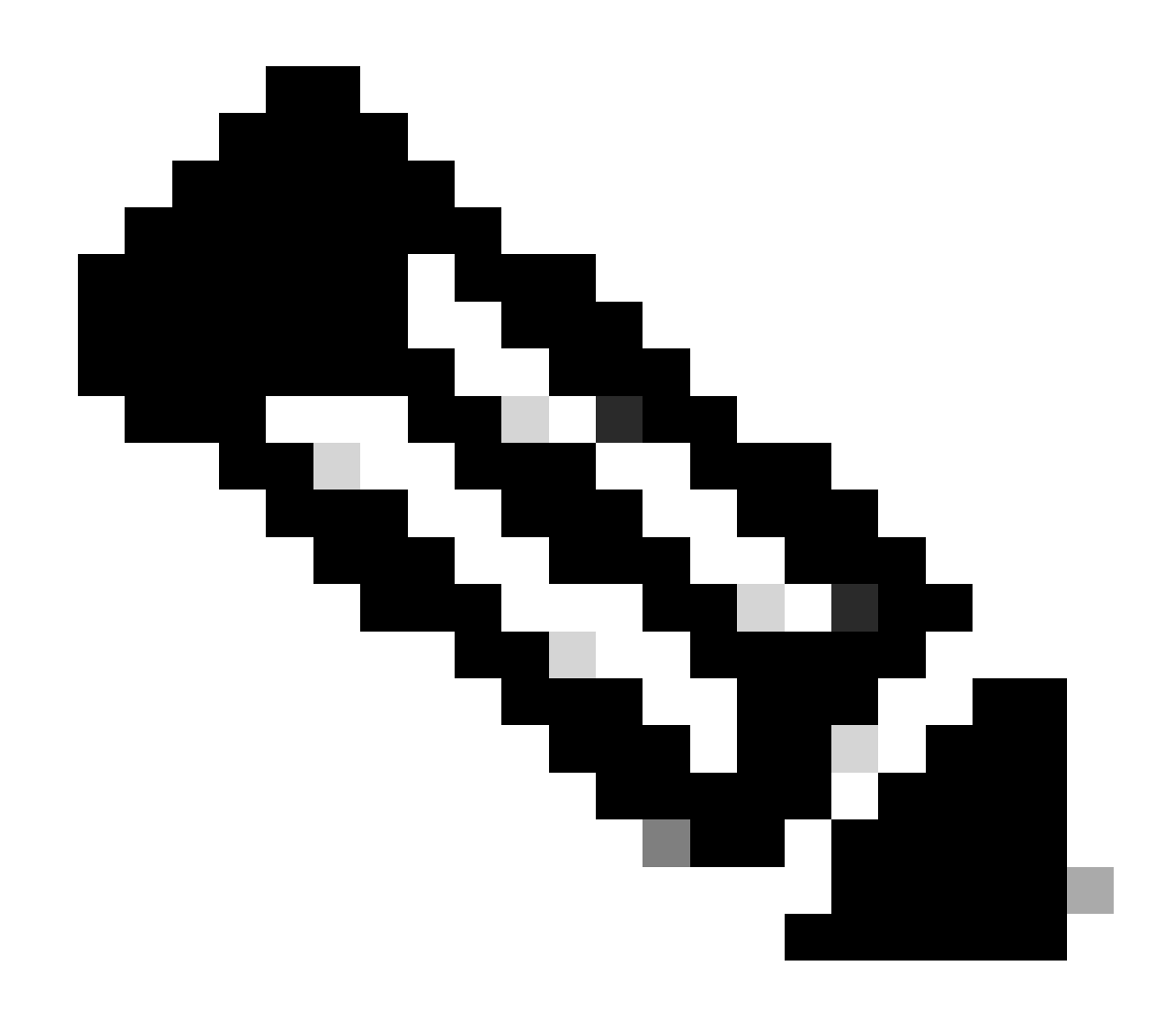

Note: iVxLAN header is an enhanced VxLAN header only for ACI Fabric internal use.

Case 2. Src "Leaf1 e1/49-50 & VRF filter" | Dst "192.168.254.1"

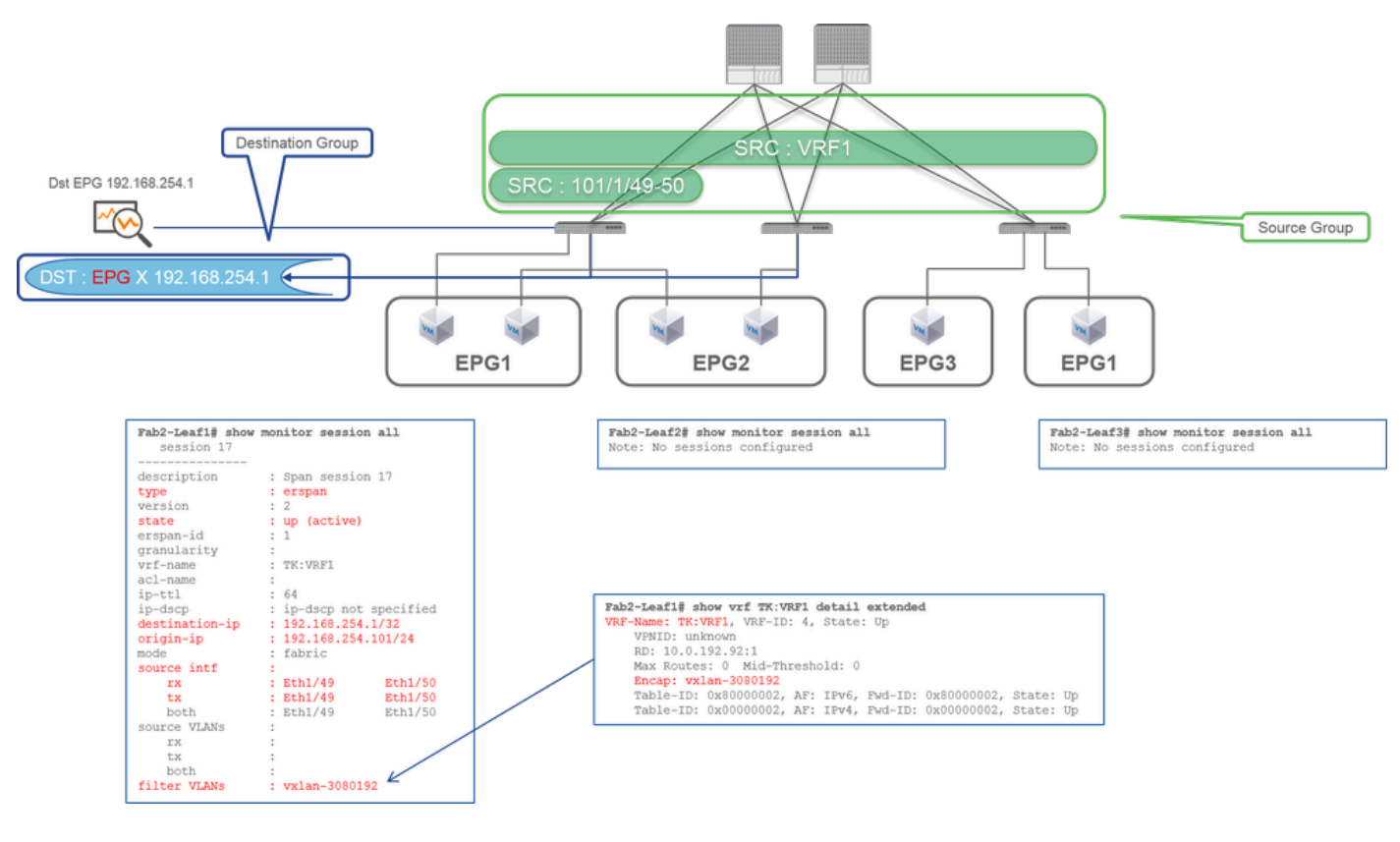

- Source Group
  - Leaf1 e1/49-50
  - VRF Filter
- Destination Group
  - 192.168.254.1 on EPG X

Fabric SPAN can use filters as well as Access SPAN. But the filter type is different. Fabric SPAN uses Virtual Routing and Forwarding (VRF) or BD as a filter.

In Cisco ACI, as described before, packets that go through Fabric ports are encapsulated with iVxLAN header. This iVxLAN header has VRF or BD information as Virtual Network Identifier (VNID). When packets are forwarded as Layer2 (L2), iVxLAN VNID stands for BD. When packets are forwarded as Layer3 (L3), iVxLAN VNID stands for VRF.

So when it is required to capture routed traffic on Fabric ports, use VRF as a filter.

# Case 3. Src "Leaf1 e1/49-50 & BD filter" | Dst "192.168.254.1"

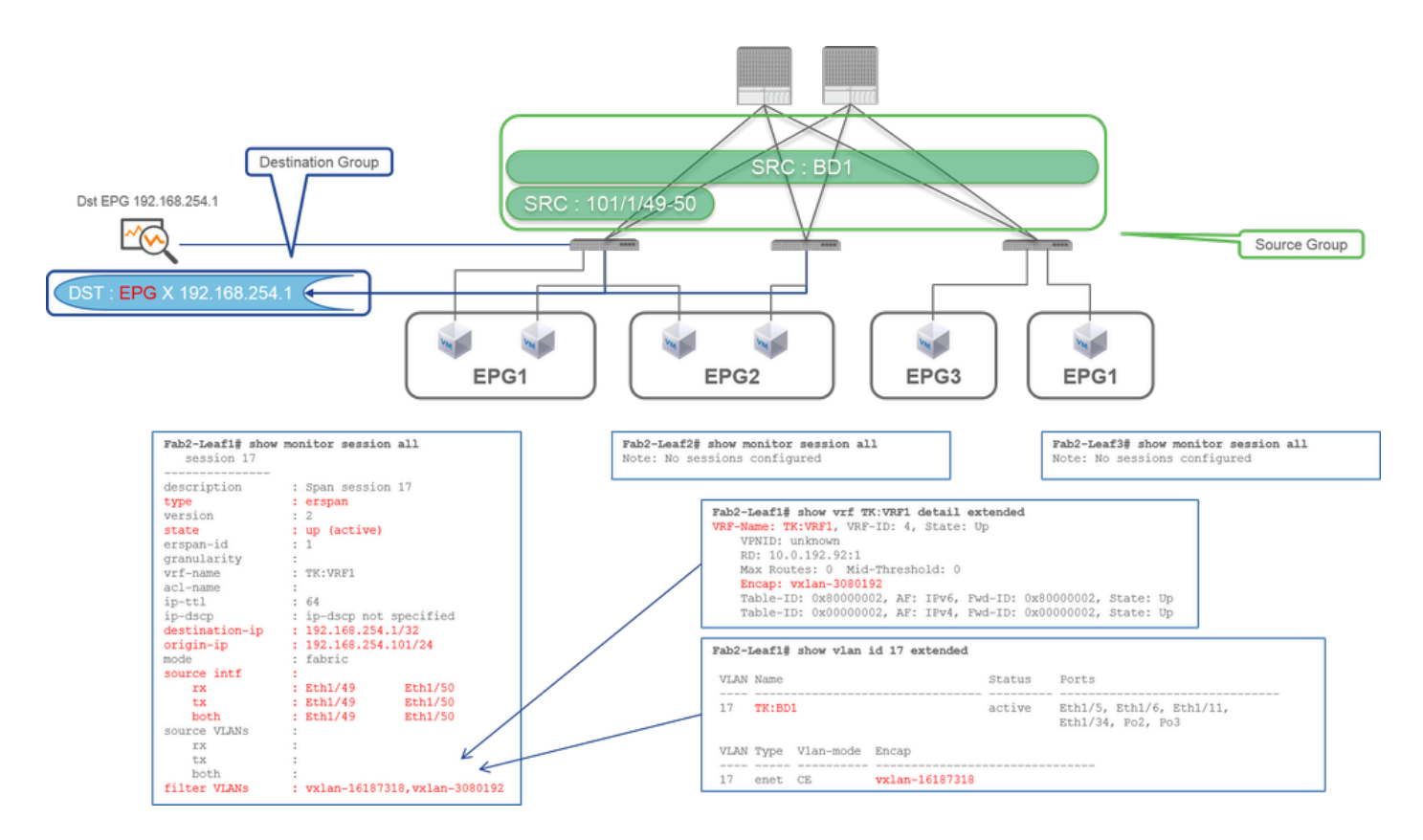

- Source Group
  - Leaf1 e1/49-50
  - BD Filter
- Destination Group
  - 192.168.254.1 on EPG X

As described in previous case 2, Fabric SPAN can use BD as a filter.

When it is required to capture bridged traffic on Fabric ports, use BD as a filter.

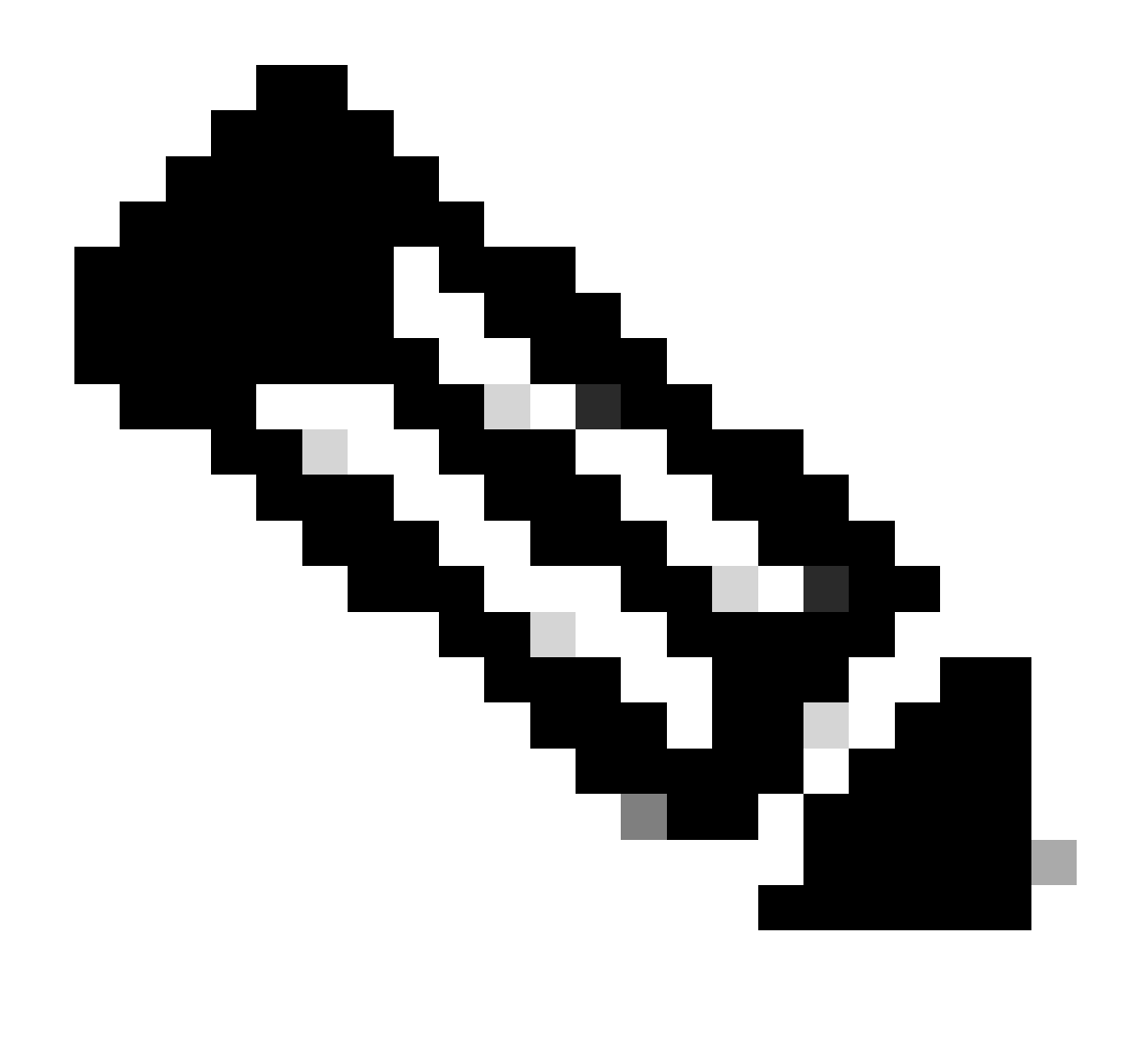

Note: Only a single filter of either BD or VRF can be configured at a time.

# What do you need on the SPAN destination device?

Just run a packet capture application such as tcpdump, wireshark on it. It is not required to configure the ERSPAN destination session or anything.

#### For ERSPAN

Please ensure to run a capture tool on the interface with the destination IP for ERSPAN since SPAN packets are forwarded to the destination IP.

The received packet is encapsulated with a GRE header. Please refer to this section "How to Read ERSPAN Data" on how to decode the ERSPAN GRE header.

#### **For Local SPAN**

Please ensure to run a capture tool on the interface that connects to the SPAN Destination interface on ACI

Leaf.

Raw packets are received in this interface. it is not required to deal with the ERSPAN header.

# How to Read ERSPAN Data

## **ERSPAN Version (type)**

ERSPAN encapsulates copied packets to forward them to the remote destination. GRE is used for this encapsulation. The protocol type for ERSPAN on the GRE header is 0x88be.

In Internet Engineering Task Force (IETF) document, the ERSPAN version is described as type instead of version.

There are three types of ERSPAN. I, II and III. ERSPAN Type is mentioned in this <u>RFC draft</u>. Also, this GRE <u>RFC1701</u> can be helpful to understand each ERSPAN type as well.

Here is the packet format of each type:

#### **ERSPAN Type I (used by Broadcom Trident 2)**

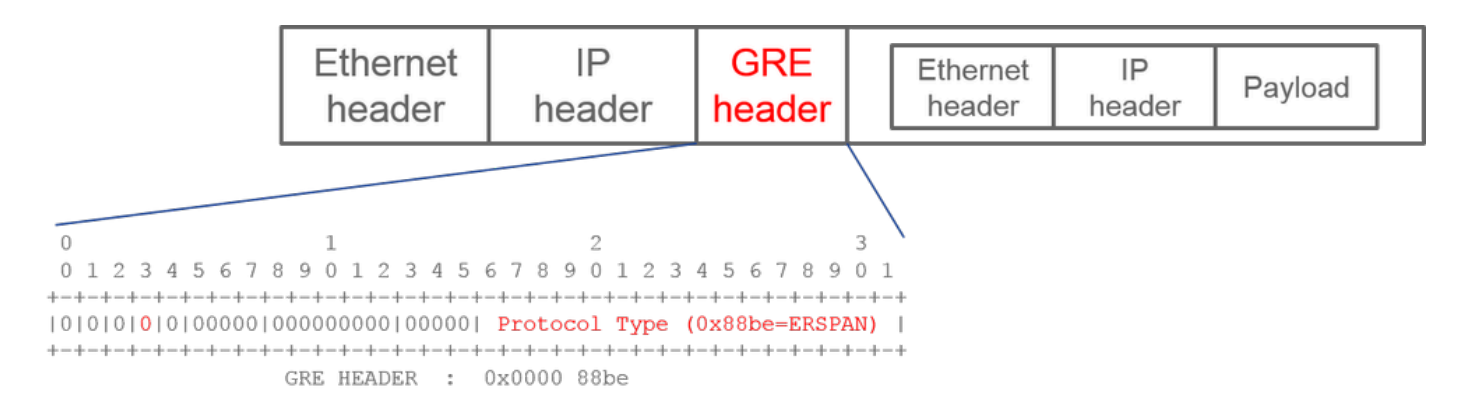

Type I does not use the sequence field on the GRE header. It does not even use the ERSPAN header which must succeed the GRE header if it was ERSPAN type II and III. Broadcom Trident 2 only supports this ERSPAN type I.

#### **ERSPAN Type II or III**

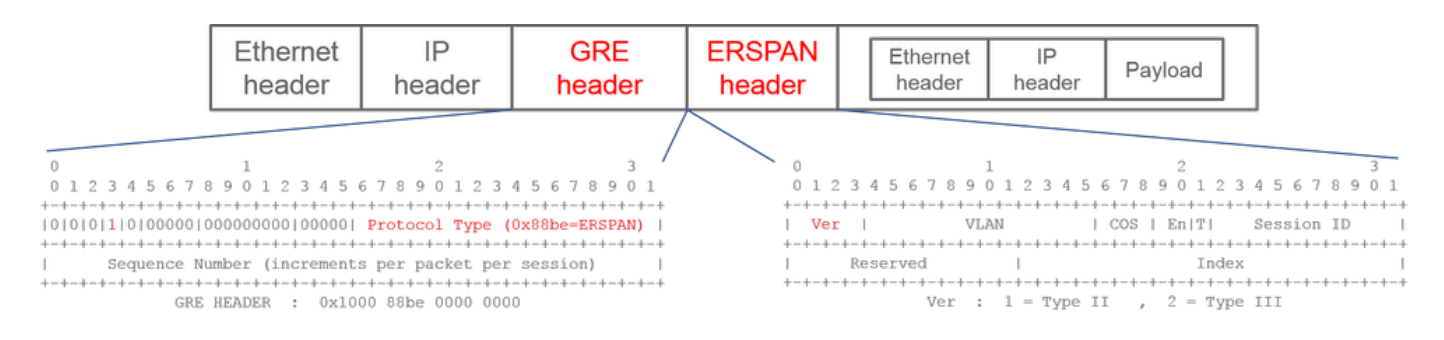

If the sequence field is activated by the S bit, this must be ERSPAN type II or III. The version field on the ERSPAN header identifies the ERSPAN type. In ACI, type III is not supported as of 03/20/2016.

If a SPAN source group for Access or Tenant SPAN has sources on both 1st-gen and 2nd-gen nodes, the ERSPAN destination receives both ERSPAN Type I and II packets from each generation of nodes.

However, Wireshark can decode only one of the ERSPAN Types at a time. By default, it only decodes ERSPAN Type II. If you enable the decode of ERSPAN Type I, Wireshark does not decode ERSPAN Type II. See the later section on how to decode ERSPAN Type I on Wireshark.

To avoid this type of issue, you can configure ERSPAN Type on a SPAN destination group.

| Policies                  | SPAN Destination Group - SPAN_DST           |  |  |  |  |
|---------------------------|---------------------------------------------|--|--|--|--|
| > 🕞 Quick Start           |                                             |  |  |  |  |
| > 🖿 Switches              |                                             |  |  |  |  |
| > 🖿 Modules               | 8 👽 🛆 🕦                                     |  |  |  |  |
| > 🚞 Interfaces            | Properties                                  |  |  |  |  |
| ✓                         | Name: SPAN_DST                              |  |  |  |  |
| > 🚞 Switch                | Description: optional                       |  |  |  |  |
| > 🚞 Interface             |                                             |  |  |  |  |
| > 🚞 Global                | Destination EPG: uni/tn-SPAN/ap-AP/epg-SPAN |  |  |  |  |
| > 🧮 Monitoring            | SPAN Version: Version 1 Version 2           |  |  |  |  |
| Troubleshooting           | Enforce SPAN Version:                       |  |  |  |  |
| V 🖿 SPAN                  | Destination IP: 80.80.80                    |  |  |  |  |
| 🗸 🚞 SPAN Source Groups    | Source IP/Prefix: 1.0.0.0/8                 |  |  |  |  |
| > <mark>=</mark> SRC1     | Flow ID: 1                                  |  |  |  |  |
| > 🚞 SPAN Filter Groups    | TTL: 64                                     |  |  |  |  |
| V SPAN Destination Groups | MTU: 1518                                   |  |  |  |  |
| SPAN_DST                  | DSCP: Unspecified V                         |  |  |  |  |

- SPAN Version (Version 1 or Version 2): This refers to the ERSPAN Type I or II
- Enforce SPAN Version (checked or unchecked): This decides if the SPAN session must fail in case the configured ERSPAN Type is not supported on the source node hardware.

By default, SPAN Version is Version 2 and Enforce SPAN Version is unchecked. This means that if the source node is 2nd gen or later which supports ERSPAN Type II, it generates ERSPAN with Type II. If the source node is 1st gen which does not support ERSPAN Type II (except for Fabric SPAN), it falls back to Type I since the Enforce SPAN Version is not checked. As a result, the ERSPAN destination receives a mixed type of ERSPAN.

This table explains each combination for Access and Tenant SPAN.

| SPAN<br>Version | Enforce SPAN<br>Version | 1st gen source node | 2nd gen source node |
|-----------------|-------------------------|---------------------|---------------------|
| Version 2       | Unchecked               | Uses Type I         | Uses Type II        |
| Version 2       | Checked                 | Fails               | Uses Type II        |

| Version 1 | Unchecked | Uses Type I | Uses Type I |
|-----------|-----------|-------------|-------------|
| Version 1 | Checked   | Uses Type I | Uses Type I |

#### **ERSPAN Data Example**

#### Tenant SPAN/Access SPAN (ERSPAN)

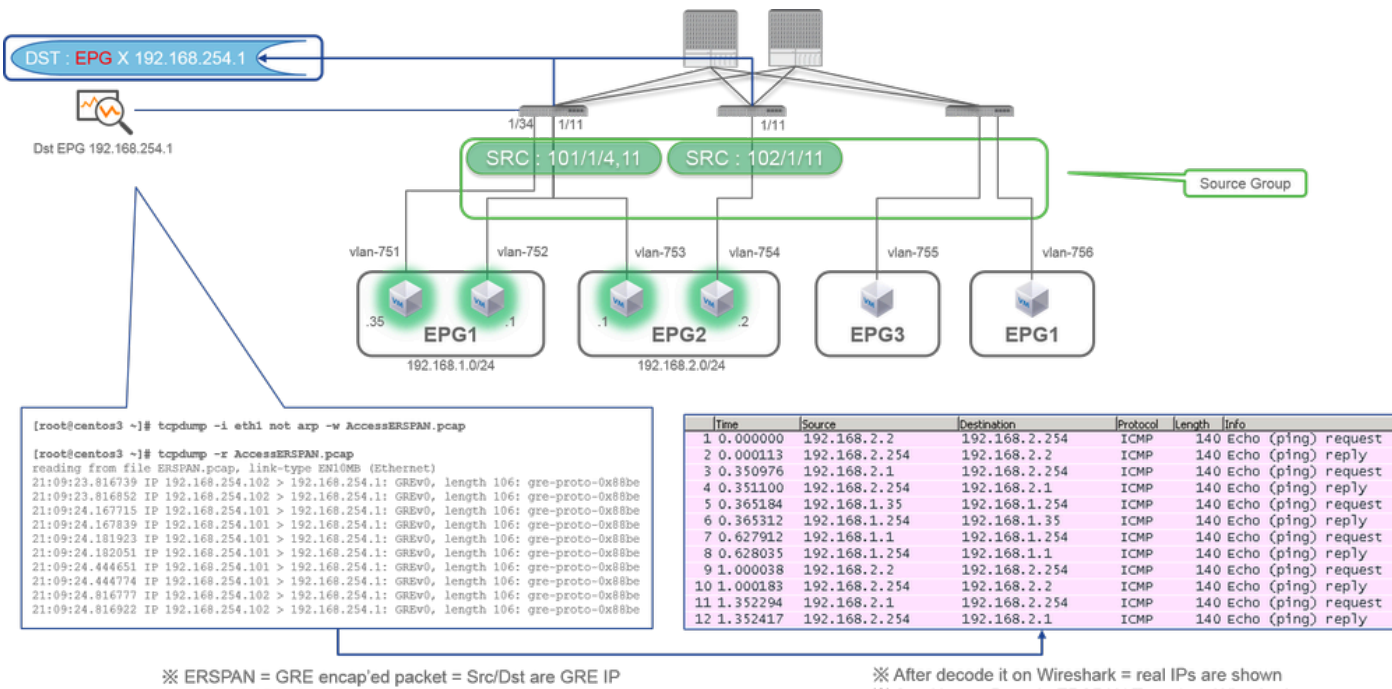

※ 192.168.254.101 = from node-101

% Tot. 204.101 – Itom House for
 % "not arp" : suppress arp for ERSPAN src from capture machine (may not need)

After decode it on Wireshark = real IPs are shown
 See How to Decode ERSPAN Type 1 on Wireshark

Packets need to be decoded since it is encapsulated by ERSPAN Type I. This can be done with Wireshark. Please refer to the section "How to Decode ERSPAN Type 1".

#### Details of Captured Packet (ERSPAN Type I)

| [root@centos3 ~]# tcpdump -xxr AccessERSPAN.pcap -c 1<br>reading from file AccessERSPAN.pcap, link-type EN10MB (Ethernet) |                           |                              |                                            |  |  |
|----------------------------------------------------------------------------------------------------|---------------------------|------------------------------|--------------------------------------------|--|--|
| 21.09.23 816739 TP 192 168 254 102 > 192 168 254                                                                          | 4.1: GREw0. length 106: ( | re-proto-0x88be              |                                            |  |  |
|                                                                                                    |                           |                              |                                            |  |  |
| 0x0000: 0050 56bb 3096 0022 bdf8 19ff 0                                                                                   | 0800 4500                 |                              |                                            |  |  |
| 0x0010: 007e 0000 0000 3d2f ff97 c0a8 f                                                                                   |                           | ESPAN Ethernet header        | : Dst 0050.56bb.3096 , Src 0022.bdf8.19.ff |  |  |
| 0x0020: fe01 0000 88be 0022 bdf8 19ff 0                                                                                   |                           | ERSPAN IP header             |                                            |  |  |
| 0x0030: d6c2 8100 02f2 0800 4500 0054 0                                                                                   |                           | GRE header (= ERSPAN Type I) | : 0x88be = ERSPAN (S bit off 0x0000)       |  |  |
| 0x0040: 4001 b458 c0a8 0202 c0a8 02fe 0                                                                                   |                           |                              | : Dst 0022.bdf8.19ff , Src 0050.56bb.d6c2  |  |  |
| 0x0050: c847 0115 7404 2b56 0000 0000 8                                                                                   |                           |                              | : VLAN 754                                 |  |  |
| 0x0060: 0000 0000 1011 1213 1415 1617 1                                                                                   |                           |                              |                                            |  |  |
| 0x0070: 1c1d 1e1f 2021 2223 2425 2627 2                                                                                   |                           |                              |                                            |  |  |
| 0x0080: 2c2d 2e2f 3031 3233 3435 3637                                                                                     |                           |                              |                                            |  |  |

Fabric SPAN (ERSPAN)

| 23:25:00.7777445 IP 192.168.254.101 > 192.168.254.1: GREVO, seq 53328, length 82: gre-proto-0x88be<br>23:25:00.777567 IP 192.168.254.101 > 192.168.254.1: GREVO, seq 53229, length 82: gre-proto-0x88be<br>23:25:00.778068 IP 192.168.254.101 > 192.168.254.1: GREVO, seq 53330, length 127: gre-proto-0x88be<br>23:25:00.817915 IP 192.168.254.101 > 192.168.254.1: GREVO, seq 53330, length 82: gre-proto-0x88be<br>23:25:00.829676 IP 192.168.254.101 > 192.168.254.1: GREVO, seq 53330, length 82: gre-proto-0x88be<br>23:25:00.829676 IP 192.168.254.101 > 192.168.254.1: GREVO, seq 54229, length 82: gre-proto-0x88be<br>23:25:00.829676 IP 192.168.254.101 > 192.168.254.1: GREVO, seq 54231, length 82: gre-proto-0x88be<br>23:25:00.829676 IP 192.168.254.101 > 192.168.254.1: GREVO, seq 54331, length 82: gre-proto-0x88be<br>23:25:00.829678 IP 192.168.254.101 > 192.168.254.1: GREVO, seq 53331, length 82: gre-proto-0x88be<br>23:25:00.873953 IP 192.168.254.101 > 192.168.254.1: GREVO, seq 54331, length 82: gre-proto-0x88be<br>23:25:00.873968 IP 192.168.254.101 > 192.168.254.1: GREVO, seq 53332, length 82: gre-proto-0x88be |
|----------------------------------------------------------------------------------------------------|
| Filter: jp.addr==10.0.192.92 Expression Clear Apply Save                                                                                                    |
| No. Time Source Destination Protocol Length Info                                                                                                    |
| 26 0.184754 10.0.192.92 10.0.32.66 UDP 198 Source port: 7248 Destination port: 488                                                                                                    |
| 27 0.184893 10.0.192.95 10.0.192.92 UDP 198 Source port: 25168 Destination port: 48                                                                                                    |
| 32 0.262735 10.0.192.92 10.0.32.65 UDP 160 Source port: 62672 Destination port: 48                                                                                                    |
| ERSPAN Type 2 is automatically decoded 34 0.262855 10.0.192.92 239.255.255 UDP 156 source port: 38745 Destination port: 48                                                                                                    |
| by Wiresbark 35 0.262868 10.0.192.92 239.255.255 UDP 156 Source port: 38745 Destination port: 48                                                                                                    |
| 38 0.263458 10.0.192.92 225.0.213.250 UDP 160 Source port: 43738 Destination port: 48                                                                                                    |
| % be noted that this is still iVxLAN header 148 0.768367 10.0.0.1 10.0.192.92 TCP 116 56210-12151 [ACK] seq=1 ACK=1 win=770 Le                                                                                                    |
| 149 0.768486 10.0.192.92 10.0.0.1 TCP 116 [TCP ACKed unseen segment] 12151-56210 [                                                                                                    |
| 152 0.856142 10.0.192.92 225.0.213.248 UDP 164 Source port: 45334 Destination port: 48                                                                                                    |
| 175 0.875130 10.0.192.92 10.0.0.1 TCP 116 [TCP Keep-Alive] [TCP ACKed unseen segme                                                                                                    |
| 176 0.875252 10.0.0.1 10.0.192.92 TCP 116 [TCP Previous segment not captured] 5621                                                                                                    |
| 234 1.185477 10.0.192.92 10.0.32.66 UDP 198 Source port: 7248 Destination port: 488                                                                                                    |
| 250 1.185000 10.0.192.95 10.0.192.92 UDP 198 Source port: 25168 Destination port: 48                                                                                                    |

Wireshark automatically decodes ERSPAN Type II. However, it is still encapsulated by iVxLAN header.

By default, Wireshark does not understand the iVxLAN header since it is ACI internal header. Please refer to "How to Decode iVxLAN Header".

#### Details of the Captured Packet (ERSPAN Type II)

| <pre>[root@centos3 -)# tcpdump -xxr FabricERSPAN.pcap -c 1 reading from file FabricERSPAN.pcap, link-type EN10MB (Ethernet) 23:25:00.962224 IP 192.168.254.101 &gt; 192.168.254.1: GREv0, seq 53341, 0x0000: 0050 56bb 3096 0022 bdf8 19ff 0800 4500 0x0010: 00b8 0580 0000 3e2f f8de c0a8 fe65 c0a8 0x0020: fe01 1000 88be 0000 d05d 1002 1001 0001 0x0030: abcb 000c 0c0c 0cc 0000 0000 0000 0800 0x0040: 4500 0086 55aa 0000 1f11 b101 0a00 c05f 0x0050: 0a00 c05c 4256 heef 0072 6006 c8a0 c007 0x0060: fd7f 8200 0050 56bb d95f 0050 56bb d6c2 0x0070: 0800 4500 0054 799b 0000 4001 7bba c0a8 0x0080: 0202 c0a8 0201 0000 4621 b749 0027 3d24 0x0090: 2b56 0000 0000 c720 0b00 0000 1011 0x00a0: 1213 1415 1617 1819 1a1b 1c1d 1e1f 2021 0x00c0: 3233 3435 3637</pre> | length 164: gre-proto-0x88be<br>ESFAN Ethernet header<br>ERSPAN IP header<br>GRE header (= ERSPAN Type II)<br>ERSPAN Type II header<br>Ethernet header<br>IP header<br>iVXLAN header<br>Ethernet header<br>IP header<br>IP header | : Dst 0050.56bb.3096 , Src 0022.bdf8.19.ff<br>: Dst 192.168.254.1 , Src 192.168.254.101<br>: 0x88be = ERSFAN (S bit on 0x1000)<br>: VLAN 2, ERSFAN ID 1<br>: Dst 0022.bdf8.19ff , Src 0050.56bb.d6c2<br>: Dst 10.192.95 , Src 10.0.192.92<br>: Dst 0xbeef(40879) , drc 0x6050(25168)<br>: sclass 0xc007 , VNID 0xfd7f82<br>: Dst 0050.56bb.d95f , Src 0x505.56bb.d6c2<br>: Dst 192.168.2.254 , Src 192.168.2.2 |
|----------------------------------------------------------------------------------------------------|----------------------------------------------------------------------------------------------------|----------------------------------------------------------------------------------------------------|
|----------------------------------------------------------------------------------------------------|----------------------------------------------------------------------------------------------------|----------------------------------------------------------------------------------------------------|

## How to Decode ERSPAN Type I

Option 1. Navigate to Edit > Preference > Protocols > ERSPAN and check FORCE to decode the fake ERSPAN frame.

• Wireshark (GUI)

| Wireshark: Preferences - Pro | file: Defa | ult and a second second s | ALC: DOT | 10.000 0000        |                   |          |        | _ D <b>_ X</b>     |
|------------------------------|------------|----------------------------------------------------------------------------------------------------|----------|--------------------|-------------------|----------|--------|--------------------|
| DVB-CI                       | ^          |                                                                                                    |          | 50005              |                   |          |        |                    |
| DVB-S2                       |            |                                                                                                    |          | FORCE to decode ta | ake EKSPAN frame: | <b>*</b> |        |                    |
| DVMRP                        |            |                                                                                                    |          |                    |                   |          |        |                    |
| EDONKEY                      |            |                                                                                                    |          |                    |                   |          |        |                    |
| ELF                          |            |                                                                                                    |          |                    |                   |          |        |                    |
| ENIP                         |            |                                                                                                    |          |                    |                   |          |        |                    |
| ENTTEC                       | =          |                                                                                                    |          |                    |                   |          |        |                    |
| EPL                          |            |                                                                                                    |          |                    |                   |          |        |                    |
| ERF                          |            |                                                                                                    |          |                    |                   |          |        |                    |
| ERSPAN                       |            |                                                                                                    |          |                    |                   |          |        |                    |
| ESL                          |            |                                                                                                    |          |                    |                   |          |        |                    |
| ESP                          |            |                                                                                                    |          |                    |                   |          |        |                    |
| ESS                          |            |                                                                                                    |          |                    |                   |          |        |                    |
| Etch                         |            |                                                                                                    |          |                    |                   |          |        |                    |
| Ethernet                     |            |                                                                                                    |          |                    |                   |          |        |                    |
| EVRC                         |            |                                                                                                    |          |                    |                   |          |        |                    |
| EXEC                         |            |                                                                                                    |          |                    |                   |          |        |                    |
| FC                           |            |                                                                                                    |          |                    |                   |          |        |                    |
| FCGI                         |            |                                                                                                    |          |                    |                   |          |        |                    |
| FCoIB                        |            |                                                                                                    |          |                    |                   |          |        |                    |
| FDDI                         |            |                                                                                                    |          |                    |                   |          |        |                    |
| Fibre Channel over IP        | -          |                                                                                                    |          |                    |                   |          |        |                    |
| Help                         |            |                                                                                                    |          |                    |                   |          | ОК Арг | ply <u>C</u> ancel |

• Tshark (CLI version of Wireshark):

user1@linux# tshark -f 'proto GRE' -nV -i eth0 -o erspan.fake\_erspan:true

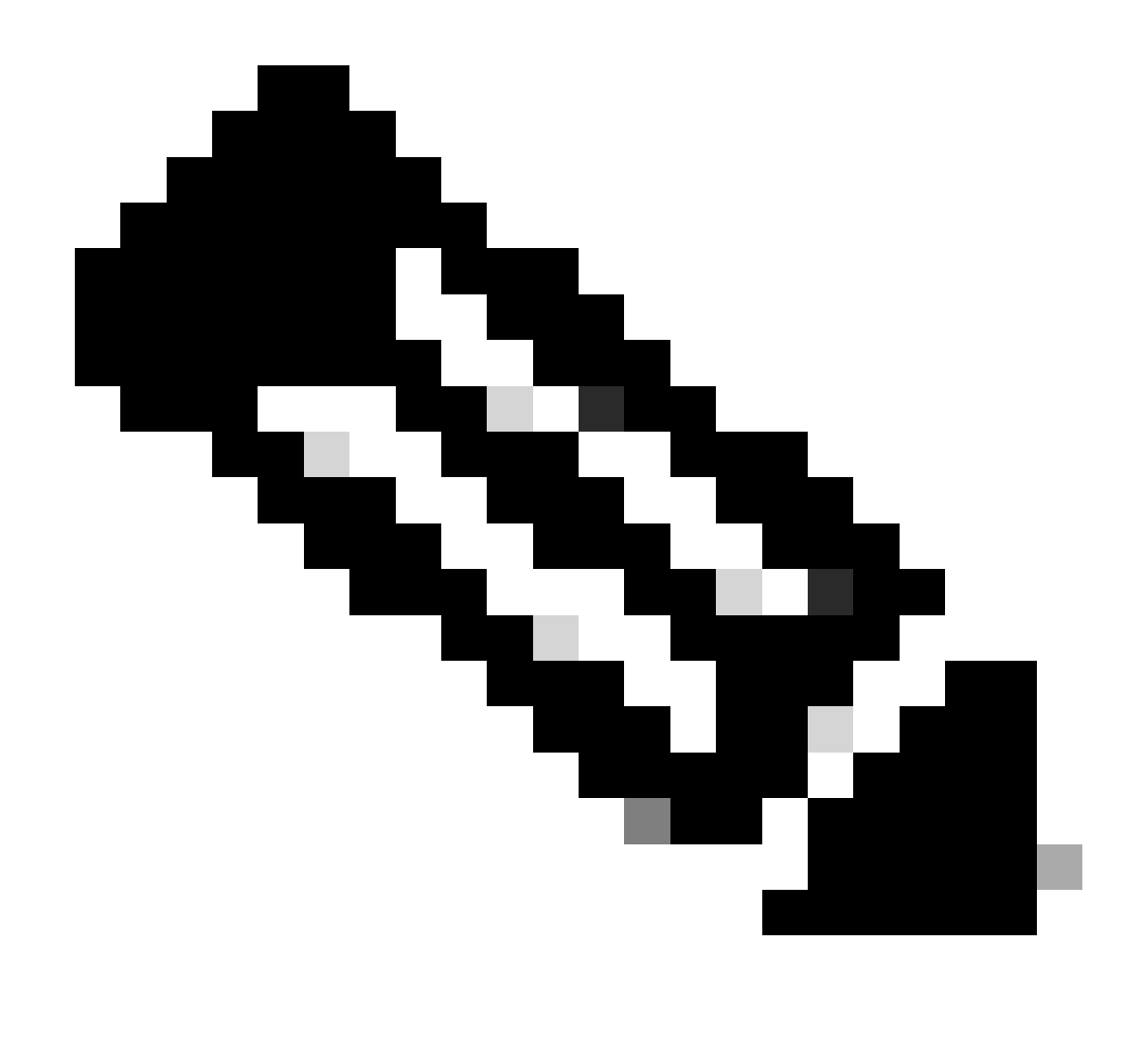

Note: Please ensure to disable this option when you read ERSPAN type II or III.

Option 2. Navigate to Decode As > Network > ICMP (if it's ICMP).

| Wireshark: Decode As |                   |                            |  |  |  |
|----------------------|-------------------|----------------------------|--|--|--|
| Decode               | Link Network      |                            |  |  |  |
| Do not decode        |                   | GRE 🔺                      |  |  |  |
|                      |                   | HIP                        |  |  |  |
|                      |                   | ICMP                       |  |  |  |
|                      | IP protocol 47 as | ICMPv6                     |  |  |  |
|                      |                   | IGMP                       |  |  |  |
| Clear                |                   | IGRP                       |  |  |  |
|                      |                   | IPComp                     |  |  |  |
| Show Current         |                   | TD://                      |  |  |  |
| <u>H</u> elp         | <u>O</u> K        | <u>Apply</u> <u>C</u> lose |  |  |  |

## How to Decode iVxLAN Header

| FabricSPAN.                                                                                              | ocap [Wireshark 1.12.8 (v1                                                                                                    | 1.12.8-0-g5b6e543 from ma                                                                                                    | Wireshark: Decode                                                        | As                                           |                                                                                                    | _ O X                                                                                                |                                                                                                    |
|----------------------------------------------------------------------------------------------------|----------------------------------------------------------------------------------------------------|----------------------------------------------------------------------------------------------------|--------------------------------------------------------------------------|----------------------------------------------|----------------------------------------------------------------------------------------------------|----------------------------------------------------------------------------------------------------|----------------------------------------------------------------------------------------------------|
| Eile Edit Vie                                                                                            | w <u>G</u> o <u>C</u> apture Analyze                                                                                                    | Statistics Telephony I<br>$\Rightarrow \Rightarrow \Rightarrow \boxed{3} \frac{3}{2}$                                                                                                    | <ul> <li>Decode</li> <li>Do not decode</li> </ul>                        | Link Network Link Ne                         | twork Transport                                                                                                    | STIM                                                                                                 |                                                                                                    |
| No. Time<br>14 2015-<br>15 2015-<br>16 2015-<br>17 2015-<br>18 2015-<br>20 2015-<br>21 2015-<br>22 2015- | 10-23 23:25:00.90<br>10-23 23:25:00.90<br>10-23 23:25:00.90<br>10-23 23:25:00.90<br>10-23 23:25:00.90<br>10-23 23:25:00.90<br>10-23 23:25:00.90<br>10-23 23:25:00.94 | Source           5398         10.0.0.2           5402         10.0.0.3           5405         10.0.0.3           5484         10.0.0.3           5964         10.0.0.3           5693         10.0.0.3           5693         10.0.0.3 | <u>C</u> lear<br>Show Current                                            | UDP destination (4887                        | 9)  port(s) as VIT/ Vuz VXL WA:                                                                                                  | e-DHT<br>AN                                                                                          | In=331 Len=0 IS<br>Vin=331 Len=0 T<br>Win=331 Len=0<br>C=151 Win=331 Len=(<br>-155 Win=331 Len=(<br>-155 Win=331 Len=(<br>Win=331 Len=(<br>Win=331 Len=0 |
| 23 2015-<br>24 2015-<br>25 2015-<br>26 2015-<br>27 2015-                                                 | 10-23 23:25:00.94<br>10-23 23:25:00.94<br>10-23 23:25:00.94<br>10-23 23:25:00.96<br>10-23 23:25:00.96                                                                | 5830         10.0.0.2           5927         10.0.0.1           6480         10.0.0.1           2085         10.0.192.5           2224         10.0.192.5                                                                              | 10.0.0.2<br>10.0.0.2<br>92 10.0.32.0<br>95 10.0.192                      | ТСР<br>ТСР<br>56 UDP<br>.92 UDP              | 110 1200/→36322 [/<br>161 12567→58322 [/<br>198 Source port: 7<br>198 Source port: 7                                             | ACK] SEQ=100 ACK=<br>PSH, ACK] SEQ=155<br>7248 Destination<br>25168 Destinatio                       | <pre>k=155 Win=331 L zo0 Win=331 Len=0 Ack=200 Win=331 port: 48879 port: 48879</pre>                                                                     |
| 28 2015-<br>29 2015-<br>30 2015-<br>31 2015-<br>32 2015-<br>33 2015-                                     | 10-23 23:25:00.98<br>10-23 23:25:01.03<br>10-23 23:25:01.03<br>10-23 23:25:01.03<br>10-23 23:25:01.04<br>10-23 23:25:01.04                                           | 6492         10.0.0.2           9557         10.0.0.3           9671         10.0.0.3           9066         10.0.192.5           00066         10.0.192.5           0079         10.0.0                                               | 10.0.0.1<br>10.0.0.1<br>10.0.0.3<br>10.0.0.1<br>92 10.0.32.6<br>10.0.0.3 | ТСР<br>ТСР<br>ТСР<br>ТСР 14<br>55 UDP<br>ТСР | L16 58322→12567 [/<br>L66 50193→12567 [/<br>L16 12567→50193 [/<br>L15 50193→12567 [/<br>L60 Source port: 6<br>L16 12567→50193 [/ | ACK] Seq=200 Ack=<br>PSH, ACK] Seq=196<br>ACK] Seq=200 Ack=<br>PSH, ACK] Seq=246<br>62672 Destinatio | 200 Win=331 Len=(<br>6 Ack=200 Win=331<br>246 Win=331 Len=(<br>6 Ack=200 Win=331<br>0 port: 48879<br>1545 Win=331 on-                                    |

iVxLAN header uses destination port 48879. So, you can decode iVxLAN header as well as VxLAN if you configure UDP destination port 48879 as VxLAN on Wireshark.

- 1. Please ensure that you select iVxLAN encapsulated packets first.
- 2. Navigate to Analyze > Decode As > Transport > UDP destination (48879) > VxLAN.
- 3. And then Apply.

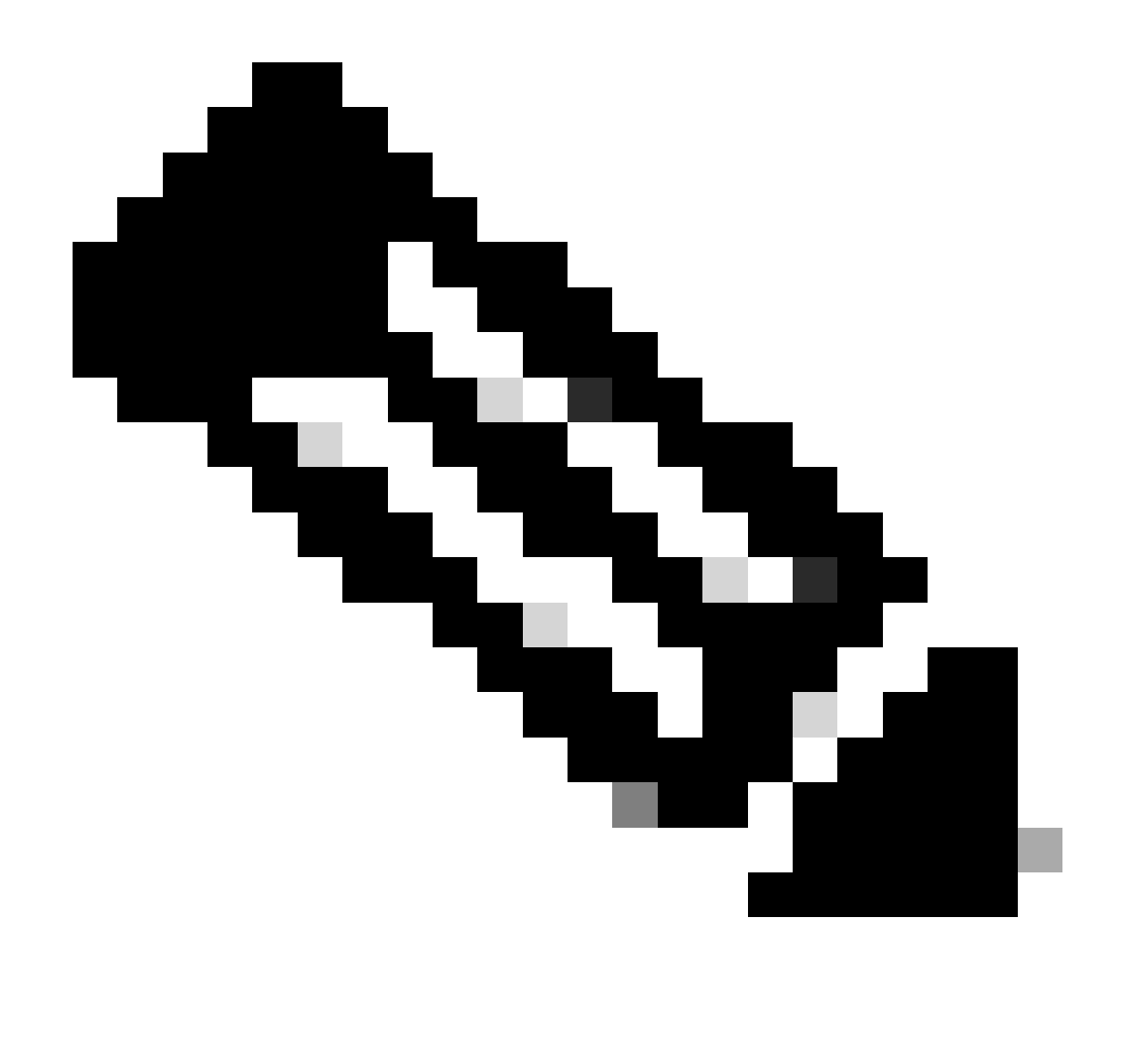

**Note**: There are communication packets between APICs on Fabric ports. Those packets are not encapsulated by iVxLAN header.

When you take an erspan capture on a user network that runs Precision Time Protocol (PTP) sometimes it is seen that Wireshark does not interpret the data due to an unknown ethertype within the GRE encap (0x8988). 0x8988 is the ethertype for the time tag that is inserted into dataplane packets when PTP is enabled. Decode the ethertype 0x8988 as "Cisco ttag" to expose the details of the packet.

```
▶ Frame 25280: 182 bytes on wire (1456 bits), 182 bytes captured (1456 bits) on interface 0
Ethernet II, Src: Cisco_f8:19:ff (00:22:bd:f8:19:ff), Dst: Dell_4b:a8:cf (a4:4c:c8:4b:a8:cf)
▶ Internet Protocol Version 4, Src: 1.0.0.104, Dst: 172.30.32.7
▶ Generic Routing Encapsulation (ERSPAN)
▶ Encapsulated Remote Switch Packet ANalysis
Ethernet II, Src: Itsuppor_0d:0d:0d (00:0d:0d:0d:0d:0d), Dst: ApproTec_0c:0c:0c (00:0c:0c:0c:0c)
▶ Internet Protocol Version 4, Src: 100.80.0.69, Dst: 100.68.160.65
▶ User Datagram Protocol, Src Port: 31327, Dst Port: 48879
Virtual eXtensible Local Area Network
  ▶ Flags: 0xc838, GBP Extension, VXLAN Network ID (VNI), Policy Applied
    Group Policy ID: 49203
    VXLAN Network Identifier (VNI): 14974940
    Reserved: 128
w Ethernet II, Src: Cisco_c9:10:80 (1c:df:0f:c9:10:80), Dst: 54:bf:64:a6:89:24 (54:bf:64:a6:89:24)
  Destination: 54:bf:64:a6:89:24 (54:bf:64:a6:89:24)
      (Destination (resolved): 54:bf:64:a6:89:24)>
       Address: 54:bf:64:a6:89:24 (54:bf:64:a6:89:24)
       <[Address (resolved): 54:bf:64:a6:89:24]>
      .... ..0. .... .... .... = LG bit: Globally unique address (factory default)
       .... ...0 .... .... .... = IG bit: Individual address (unicast)
  v Source: Cisco_c9:10:80 (1c:df:0f:c9:10:80)
      <[Source (resolved): Cisco_c9:10:80]>
       Address: Cisco_c9:10:80 (1c:df:0f:c9:10:80)
      <[Address (resolved): Cisco_c9:10:80]>
       .... ..0. .... .... = LG bit: Globally unique address (factory default)
  Type: Unknown (0x8988)
▼ Data (68 bytes)
    Data: fea691a6d34908004500003cbaa00000f7019983a1874141...
    [Length: 68]
```